## **GEOXPERIENCE ACADEMY**

## Processing automatizzato con lo Spatial Modeler di ERDAS IMAGINE 2016

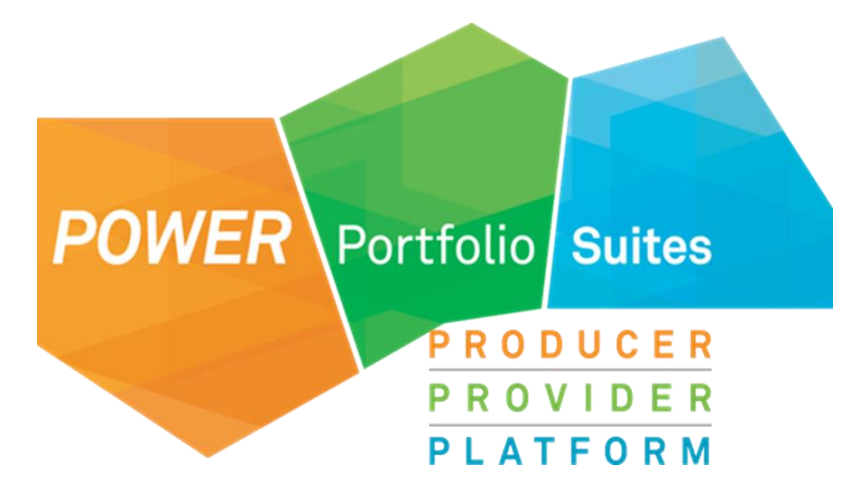

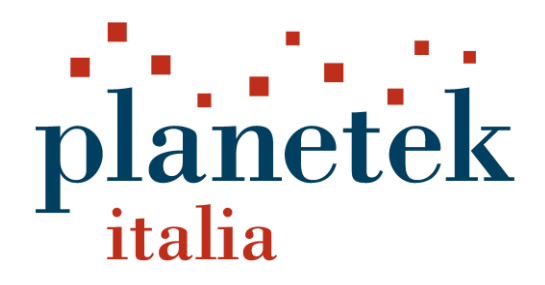

## Indice

| Introduzione                                                               | 2   |
|----------------------------------------------------------------------------|-----|
| Costruzione guidata di alcuni modelli                                      | 4   |
| Indice SR (Simple Ratio) per SENTINEL-2A                                   | 4   |
| Indice NDVI per SENTINEL-2A                                                | 23  |
| Trasformazione di un modello in un pulsante personalizzato di ERDAS IMAGIN | E28 |
| Utilizzo guidato di alcuni modelli più evoluti                             | 34  |
| Modello per il subset di un dato Sentinel-2A su un'area di interesse       | 34  |
| Modelli pronti disponibili in ERDAS IMAGINE                                | 40  |
| Indices Models: tutti gli indici della libreria Hexagon                    | 40  |
| Graphical Models: i modelli del Model Maker                                | 45  |
| Dove sono nascosti tutti i modelli di ERDAS IMAGINE                        | 50  |
| Modelli pronti scaricabili gratuitamente dal web                           | 51  |
| Altre risorse didattiche                                                   | 51  |
| Chi è Hexagon Geospatial                                                   | 52  |
| Chi è Planetek Italia                                                      | 52  |

## Introduzione

. Sono aumentate nel tempo sia la risoluzione spaziale che la risoluzione temporale con le quali i dati si rendono disponibili agli utenti. Non a caso si parla spesso di *big data* satellitari, proprio in riferimento alla grande mole di dati potenzialmente utilizzabili per l'estrazione di informazioni utili.

Affinché questi dati possano esprimere tutto il loro valore è necessario trovare delle soluzioni tecnologiche che permettano di **estrarre in tempi brevi** le informazioni, mediante dei **processi automatizzati** di elaborazione dei dati. Chi lavora con dati geospaziali in maniera tradizionale è infatti spesso costretto ad impiegare molto tempo in operazioni ripetitive (download dei dati, l'elaborazione attraverso molteplici software, ecc.) che sottraggono tempo ad attività di maggiore valore come l'analisi dei risultati ottenuti, fondamentale per l'adozione di decisioni.

La soluzione a questo problema è costituita creazione di **flussi di lavoro automatizzati**, che assicurino risultati **standardizzati** e **ripetibili**. Lo <u>Spatial Modeler</u> di <u>ERDAS IMAGINE</u> consente di modellare operazioni di *geoprocessing*, anche complesse, attraverso procedure personalizzate e ripetibili, consentendo all'utente di costruire dei *workflow* personalizzati per l'elaborazione delle immagini.

Nel tutorial vengono presentati alcuni casi applicativi che guideranno l'utente nella costruzione di modelli personalizzati, nella valorizzazione dei modelli già costruiti, disponibili in ERDAS IMAGINE e/o scaricabili gratuitamente dal web. Inoltre il tutorial presenta una guida passo-passo per la trasformazione dei propri algoritmi costruiti con lo Spatial Modeler in pulsanti personalizzati all'interno della *toolbar* di ERDAS IMAGINE.

Il tutorial è corredato da un dataset di dati demo che permette di seguire con facilità i vari passaggi (file "Webinar\_Planetek\_14\_10\_16.zip").

**ERDAS IMAGINE**, potente suite software della <u>Hexagon Geospatial</u>, fornisce strumenti professionali di rapido e semplice utilizzo per gestire immagini satellitari, e permette di valorizzare al massimo le informazioni dei dati satellitari open semplificando le operazioni di classificazione, ortorettifica, mosaicatura, riproiezione, fotointerpretazione, change detection ecc.

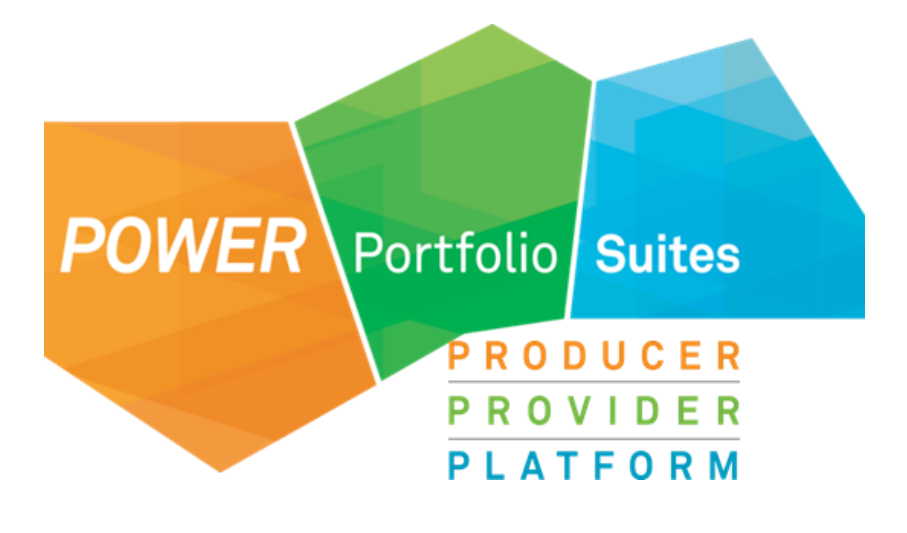

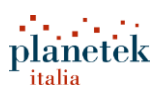

## Costruzione guidata di alcuni modelli

In questa esercitazione si utilizzerà lo Spatial Modeler al fine di creare graficamente un *workflow* per il processamento di dati <u>Sentinel-2</u> per il cacolo di alcuni indici di vegetazione.

Gli indici di vegetazione scaturiscono dallo studio del comportamento spettrale della vegetazione. E' stata definita, in letteratura, una serie di relazioni quantitative fra i dati telerilevati e i parametri della vegetazione, mediante indici che si basano sul rapporto tra alcune bande spettrali specifiche (soprattutto sulle lunghezze d'onda del Rosso e dell' Infrarosso).

Per questa parte del tutorial verrà utilizzato il dato:

S2A\_OPER\_PRD\_MSIL1C\_PDMC\_20160702T171833\_R079\_V20160702T095806\_20160702T095806.SAFE

disponibile nella cartella 01\_SENTINEL\_2 del dataset associato al tutorial.

I nomi dei file e delle cartelle dei dati SENTINEL sono molto estesi. Dato che il sistema operativo Windows ha difficoltà nel gestire file con nomi troppo lunghi, è consigliabile spostare il dato S2A OPER PRD MSIL1C PDMC 20160702T171833 R079 V20160702T095806 20160702T095806.SAFE facendo in modo che il percorso finale del file sia breve (ad esempio in C:\). In alternativa è possibile utilizzare la funzionalità "Map as drive" di Windows.

#### Indice SR (Simple Ratio) per SENTINEL-2A

E' il più semplice indice di vegetazione in letterature. Assume valori tra 0 e infinito, in particolare tra 0 e 1 per i suoli e tra 6 e 10 per la vegetazione verde.

$$SR = \frac{NIR}{RED}$$

dove NIR e RED corrispondono ai valori nelle banda del vicino infrarosso (NIR) e nella banda del rosso (RED). Per i dati SENTINEL 2A queste due bande corrispondono alla banda B4 e B8. ERDAS IMAGINE 2016 dispone di una funzionalità di lettura diretta del formato \*.SAFE e permette di ottenere, con pochi click, un unico raster dell'intera scena.

Cliccare con il tasto destro su 2D View e quindi su Open Raster Layer;

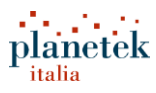

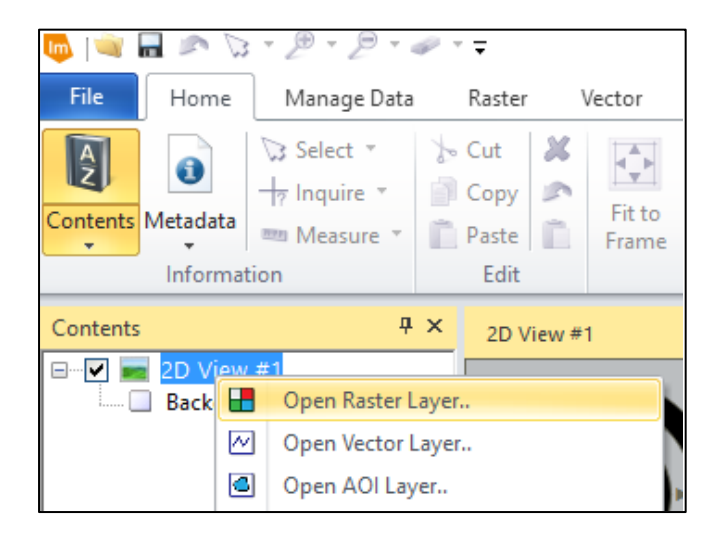

Si aprirà la finestra Select Layer to Add;

| Select Layer To Add:                     |                      |        |
|------------------------------------------|----------------------|--------|
| File Raster Options Multiple             |                      |        |
| Look in: 🔄 DEMO                          | ~ 🖻 🖆 🕷 🖹            |        |
| CLASSIFICAZIONE_canosa                   | GRAVEL PIT           | OK     |
|                                          |                      | Cancel |
| CSF                                      | 📄 IMINT 👘 🛃 ge       | Help   |
|                                          | isbona               |        |
| DEMO_PORTAL                              | E RHETICUS           | Recent |
|                                          | Spatial_Modeler_2016 | Goto   |
| 🧰 Geopalette                             | Carl SpatialModeler  |        |
| <                                        | >                    |        |
| File name:                               |                      |        |
| Files of type: All File-based Raster For | mats 🗸 😽             |        |
|                                          |                      |        |

 Seleziona la cartella in cui sono presenenti i dati del dataset associato al tutorial. Dal menù a tendina Files of Type seleziona il formato SENTINEL2 (S2A\_\*.SAFE) e quindi seleziona il file

S2A\_OPER\_PRD\_MSIL1C\_PDMC\_20160702T171833\_R079\_V20160702T095806\_20160702T09580 6.SAFE

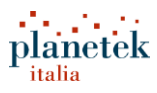

| Select Layer To Add:                                            |        |
|-----------------------------------------------------------------|--------|
| File Raster Options Sub-Images                                  |        |
| Look in: 쿶 dati on SERAPH (Z:) 🗸 🖻 📸 🛞                          |        |
| S2A_OPER_PRD_MSIL1C_PDMC_20160702T171833_R079_V20160702T0958    | OK     |
| S2A_OPER_PRD_MSICIC_PDMC_201607121150123_R079_V201607121095:    | Cancel |
|                                                                 | Help   |
|                                                                 |        |
|                                                                 | Recent |
|                                                                 | Goto   |
|                                                                 |        |
| File name: S2A_OPER_PRD_MSIL1C_PDMC_20160702T171833_R079_V20160 |        |
| Files of type: Sentinel-2 (S2A_*.SAFE)                          |        |
| truecolor : 30978 Rows x 51104 Columns x 13 Band(s)             |        |

• A questo punto bisogna cliccare sul tab **Sub Images**. Si aprirà la seguente finestra:

| Select Layer To Add:           |                                                                               |                                |
|--------------------------------|-------------------------------------------------------------------------------|--------------------------------|
| File Raster Options Sub-Images | Multiple Sub-Images As:<br>Multiple Images<br>Virtual Mosaic<br>Virtual Stack | OK<br>Cancel<br>Help<br>Recent |
|                                |                                                                               |                                |

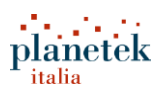

- Selezionando una delle varie opzioni presenti nella finestra Sub-Images è possibile importare:
  - Tutte le 13 bande ad una risoluzione geometrica di 10m (con ricampionamento di alcune bande);
  - Tutte le 13 bande ad una risoluzione geometrica di 20m (con ricampionamento di alcune bande);
  - Tutte le 13 bande ad una risoluzione geometrica di 60m (con ricampionamento di alcune bande);
  - Solo le bande B2, B3, B4, B8 (risoluzione geometrica pari a 10m);
  - Solo le bande B5, B6, B7, B8a, B11, B12 (risoluzione geometrica pari a 20m);
  - Solo le bande B1, B9, B10 (risoluzione geometrica pari a 60m).
- Selezionare solo le bande con risoluzione geometrica pari a 10m.

| Selec | t Layer To Add: |                                                                                                    |                            |                                                                                                    |                                                                                                    |
|-------|-----------------|----------------------------------------------------------------------------------------------------|----------------------------|----------------------------------------------------------------------------------------------------|----------------------------------------------------------------------------------------------------|
| File  | Raster Options  | Sub-Images                                                                                                   |                            |                                                                                                    |                                                                                                    |
|       | Aggr            | egates<br>IIBandsAt10Me<br>IIBandsAt20Me<br>IIBandsAt60Me<br>nly10MeterBar<br>nly20MeterBar<br>nly60MeterBar | eter<br>eter<br>nds<br>nds | Multiple Sub-Images As: <ul> <li>Multiple Images</li> <li>Virtual Mosaic</li> <li>Virtual Stack</li> </ul> | OK<br>Cancel<br>Help<br>Recent                                                                                                    |
|       |                 |                                                                                                    |                            |                                                                                                    | s m m<br>Hereitari<br>Hereitari |

- Cliccare su OK.
- In ERDAS IMAGINE verrà caricata l'immagine contenente 4 bande:

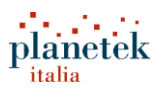

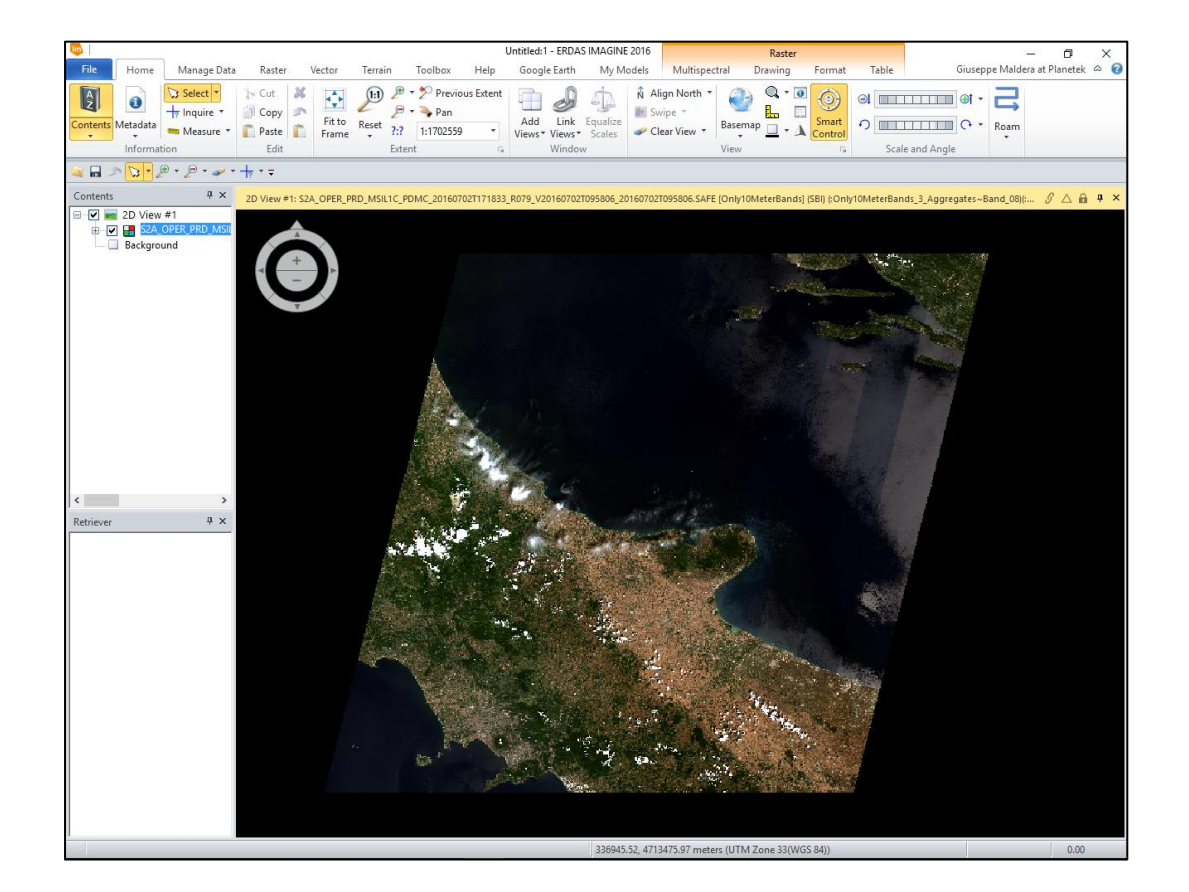

 Ulteriori dettagli sul dato importato è possibile ricavarli cliccando, nel tab Home, su Metadata> View/Edit Image Metadata

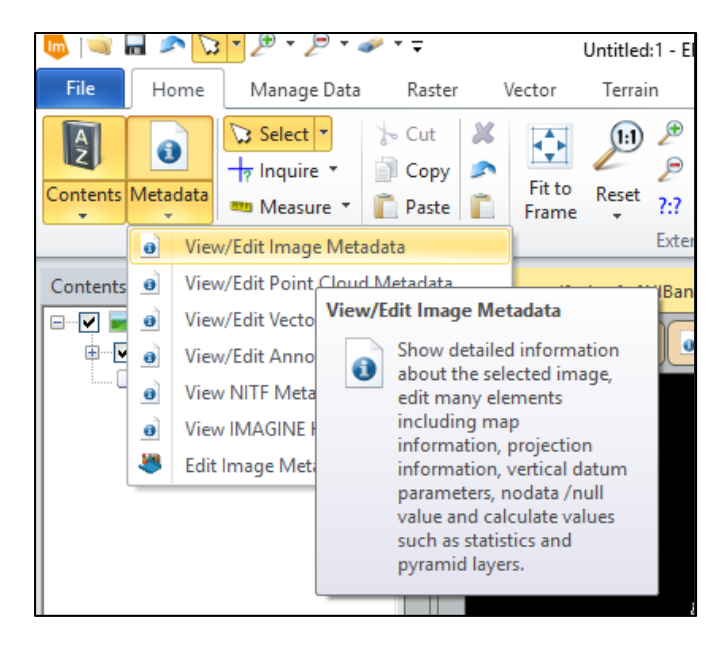

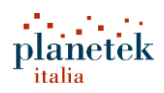

• Si aprirà la finestra **Image Metadata**, che mostra tutti i metadati relativi al dato importato. Come è possibile dedurre dalla finestra le 4 bande sono state importate in quest'ordine: **B2, B3, B4, B8**.

| 📠 Image Metadata (S      | S2A_OPER_PRD_MSIL1C                                   | PDMC_20160702T171833                                                                                     | _R079_V2016 — 🗆                                                      | ×    |
|--------------------------|-------------------------------------------------------|----------------------------------------------------------------------------------------------------|----------------------------------------------------------------------|------|
| File Edit View He        | elp                                                   |                                                                                                    |                                                                      |      |
| 🔓 🗋 🖨 Σ                  | 🏽 🗎 🚺                                                 | Only10MeterBands_3_Ag ~                                                                                  | , t <sup>1</sup> t t <sup>1</sup> t                                  |      |
| General Projection H     | listogram Pixel data<br>File Path: Z:/                | Only10MeterBands_3_Aggr<br>Only10MeterBands_3_Aggr<br>Only10MeterBands_3_Aggr<br>Only10MeterBands_3_Aggr | egates~Band_02<br>egates~Band_03<br>egates~Band_04<br>egates~Band_08 | Avai |
| File Info:               | Layer Name: Unly10                                    | Mt<br>op 21 20:52:21 2016 - Num                                                                          | File Type: Sub-Image                                                 |      |
|                          | Image/Auxiliary File(s)                               | All                                                                                                    | File Size: 0.29 MB                                                   |      |
| Layer Info:              | Width: 51104<br>Block Width: 512<br>Compression: None | Height: 30978<br>Block Height: 512                                                                       | Type: Continuous<br>Data Type: Unsigned 16-bit<br>Data Order: BIK    |      |
|                          | Pyramid Layer Algorithm:                              | Wavlet Decompositi                                                                                       | on                                                                   |      |
|                          | Min:                                                  | Max:                                                                                                    | Mean:                                                                |      |
| Statistics Info:         | Median:                                               | Mode:                                                                                                    | Std. Dev:                                                            |      |
| (File)                   | Last Modified:                                        | Skip Factor X:                                                                                           | Skip Factor Y:                                                       |      |
|                          | Upper Left X: 30<br>Lower Right X: 81                 | 0005.0 L<br>1035.0 Lo                                                                                    | Jpper Left Y: 4799995.0<br>ower Right Y: 4490225.0                   |      |
| Map Info (Pixel Center): | Pixel Size X: 10                                      | .0                                                                                                    | Pixel Size Y: 10.0                                                   |      |
|                          | Unit: me                                              | eters                                                                                                    | Geo. Model: Map Info                                                 |      |
|                          | Projection: UTM, Zo                                   | one 33                                                                                                   |                                                                      |      |
| Projection Info:         | Spheroid: WGS 84                                      |                                                                                                    |                                                                      |      |
| , reposion mile.         | Datum: WGS 84                                         |                                                                                                    |                                                                      |      |
|                          | EPSG Code: 32633                                      |                                                                                                    |                                                                      |      |
| Available layers by nam  | ie                                                    |                                                                                                    |                                                                      | .:   |

- Per l'utilizzo del dato Sentinel-2A nello Spatial Modeler è importante ricordare l'ordine in cui le bande vengono caricate in ERDAS IMAGINE. Per il dato selezionato la banda del rosso e del vicino infrarosso sono identificabili in questo modo:
  - Banda rosso B4 = banda 3
  - Banda vicino infrarosso NIR B8 = banda 4

Dove i numeri 3 e 4 fanno riferimento all'ordine in cui le bande sono state imporate in ERDAS IMAGINE

 Accedere allo Spatial Modeler da File > New > Spatial Model Editor Comparirà la seguente finestra:

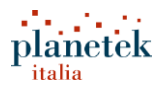

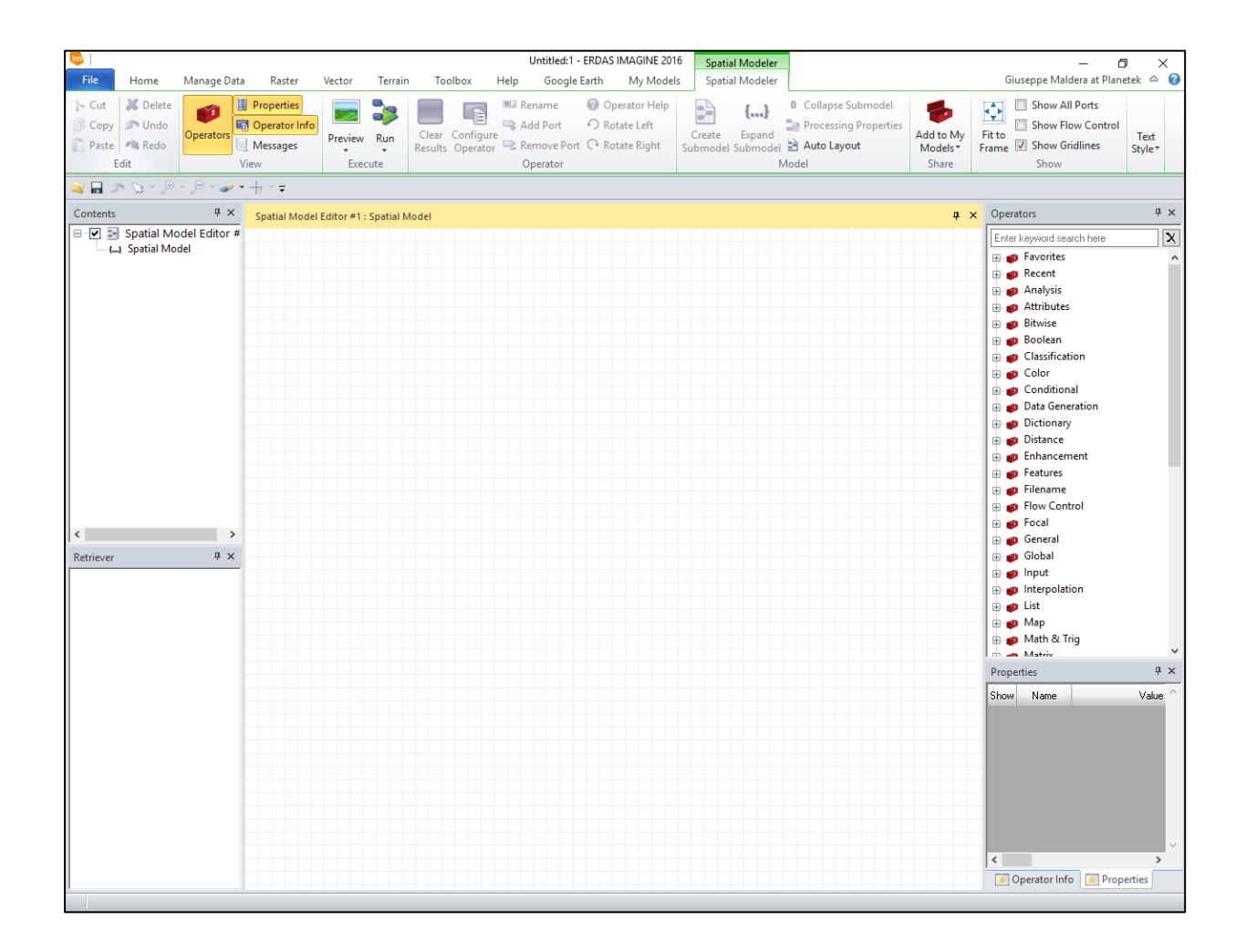

Dalla finestra Operators cliccare su Input > Raster e selezionare l'operatore Raster Input;

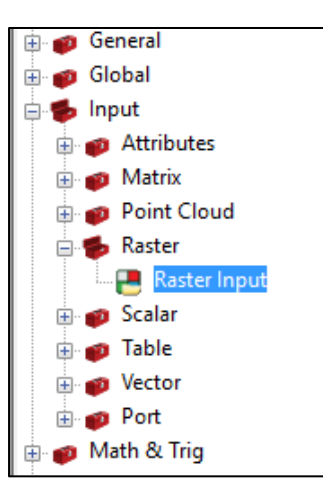

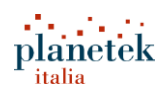

- i 🔍 🖬 🔊 🕃 Untitled:1 - ERDAS IMAGINE 2015 -٥ Spatial Modeler × \_ SENTINEL ۵ 🕜 Manage Data Raster Terrain Toolbox My Workflow Home Vector Help Spatial Modeler X **D** • Cut ф  $\mathcal{O}$ 0 Þ 1 {...} {} Сору Preview Run Execute Rotate Rotate Rename Add Remove Clear Configure Operator Left Right Port Port Results Operator Help Collapse Processing Auto Publish to Submodel Properties Layout ERDAS APOLLO Delete Operators Properties Messages Create Expand 📋 Paste Show Submodel Su Edit Operator м Contents Ψ× Spatial Model Editor #1 : Spatial Model д X Operators Ψ× 😑 🗹 🔄 Spatial Model Editor #1 X Enter keyword search here Color Conditional Otata Generation Otal Generati
   Otal Generati
   Otal Generati
   Otal Generati
   Otal Generati
   Otal Generati
   Otal Generati
   Otal Generati
   Otal Generati
   Otal Generati
   Otal Generati
   Otal Generati
   Otal Generati
   Otal Generati
   Otal Generati
   Otal Generati
   Otal Generati
   Otal Generati
   Otal Generati
   Otal Generati
   Otal Generati
   Otal Generati
   Otal Generati
   Otal Generati
   Otal Generati
   Otal Generati
   Otal Generati
   Otal Generati
   Otal Generati
   Otal Generati
   Otal Generati
   Otal Generati
   Otal Generati
   Otal Generati
   Otal Generati
   Otal Generati
   Otal Generati
   Otal Generati
   Otal Generati
   Otal Generati
   Otal Generati
   Otal Generati
   Otal Generati
   Otal Generati
   Otal Generati
   Otal Generati
   Otal Generati
   Otal Generati
   Otal Generati
   Otal Generati
   Otal Generati
   Otal Generati
   Otal Generati
   Otal Generati
   Otal Generati
   Otal Generati
   Otal Generati
   Otal Generati
   Otal Generati
   Otal Generati
   Otal Generati
   Otal Generati
   Otal Generati
   Otal Generati
   Otal Generati
   Otal Generati
   Otal Generati
   Otal Generati
   Otal Generati
   Otal Generati
   Otal Generati
   Otal Generati
   Otal Generati
   Otal Generati
   Otal Generati
   Otal Generati
   Otal Generati
   Otal Generati
   Otal Generati
   Otal Generati
   Otal Generati
   Otal Generati
   Otal Generati
   Otal Generati
   Otal Generati
   Otal Generati
   Otal Generati
   Otal Generati
   Otal Generati
   Otal Generati
   Otal Generati
   Otal Generati
   Otal Generati
   Otal Generati
   Otal Generati
   Otal Generati
   Otal Generati
   Otal Generati
   Otal Generati
   Otal Generati
   Otal Generati
   Otal Generati
   Otal Generati
   Otal Generati
   Otal Generati
   Otal Generati
   Otal Generati
   Otal Generati
   Otal Generati
   Otal Generati
   Otal Generati
   Otal Generati
   Otal Generati
   Otal Ge Raster Input ⊛ 💋 Scalar ⊛ 🍘 Table Math & Trig Ψ× Retriever 🕀 🍘 Python 🕀 🍘 Radar Properties џ× Show Name Value
- Cliccare sull'operatore e trascinarlo nell'editor Panel (spazio bianco a quadretti):

 L'operatore Raster Input è utilizzato per importare nel modello un'immagine raster da un file salvato sul pc. Tramite questo operatore viene quindi definito l'input del modello. L'opertore è dotato di una porta di input (Filename) e due porte di Output (RasterOut, AttributeTable).

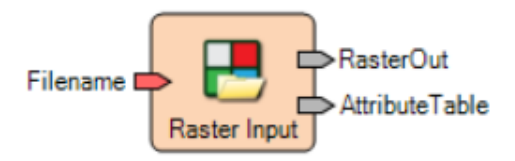

 Eseguire un doppio click sulla porta Filename e in seguito, nella finestra che compare dal menù a tendina Files of Type, selezionare il formato SENTINEL2 (S2A\_\*.SAFE) e quindi selezionare il file

S2A\_OPER\_PRD\_MSIL1C\_PDMC\_20160702T171833\_R079\_V20160702T095806\_20160702T09580 6.SAFE

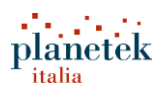

| Select Layer To Add:                                     |                 |
|----------------------------------------------------------|-----------------|
| File Raster Options Sub-Images                           |                 |
| Look in: 🛫 dati on SERAPH (Z:) 🗸 🔁 📸                     | <b>*</b>        |
| S24_OPER_PRD_MSIL1C_PDMC_20160702T171833_R079_V20160     | 702T0958 OK     |
| C201607121150123_H079_V20160                             | 719T0942 Cancel |
|                                                          | Help            |
|                                                          |                 |
|                                                          | Recent          |
|                                                          | Goto            |
|                                                          |                 |
| File name: S2A OPER PRD MSIL1C PDMC 20160702T171833 R079 | 9 V20160        |
| Files of tupe: Sentinel-2 (S2A × SAFE)                   |                 |
| truecolor : 30978 Rows x 51104 Columns x 13 Band(s)      |                 |

• A questo punto cliccare sul tab **Sub Images** e selezionare solo le bande con risoluzione geometrica pari a 10m.

| Select Layer To Add:                                                                                                    |                                                                               |                                |
|----------------------------------------------------------------------------------------------------|-------------------------------------------------------------------------------|--------------------------------|
| Select Layer To Add:<br>File Raster Options Sub-Images<br>Aggregates<br>AllBandsAt10Meter<br>AllBandsAt20Meter<br>AllBandsAt60Meter<br>AllBandsAt60Meter<br>Only10MeterBands<br>Only20MeterBands<br>Only60MeterBands | Multiple Sub-Images As:<br>Multiple Images<br>Virtual Mosaic<br>Virtual Stack | OK<br>Cancel<br>Help<br>Recent |
|                                                                                                    |                                                                               |                                |

- Cliccare su OK. Come è possibile notare, la procedura è identica a quella eseguita in predecedenza per importare il dato nella finestra 2D di ERDAS IMAGINE.
- Nel tab Operators cliccare sulla categoria Data Generation e trascinare l'operatore Band Selection nell'editor tab (spazio bianco a quadretti).

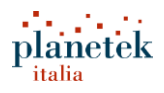

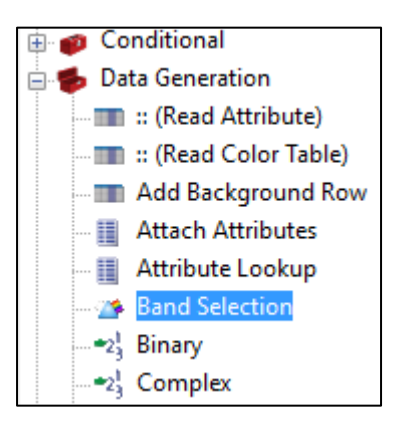

In alternativa per cercare rapidamente un operatore è possibile scriverne il nome nel campo Search

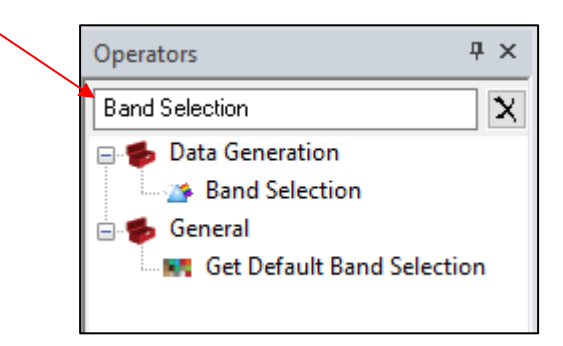

 L'operatore Band Selection fornisce in output due o più bande del raster in ingresso (RasterIn). La porta BandRange permette di definire quali bande selezionare. La tabella di seguito permette di capire con maggiore chiarezza il funzionamento dell'operatore.

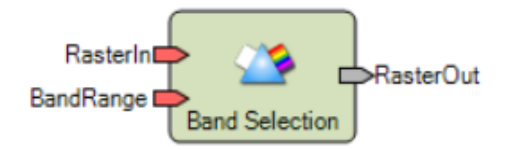

| Stringa inserita in<br>BandRange | Bande in uscita                       |
|----------------------------------|---------------------------------------|
| 1                                | La prima banda del raster in ingresso |
| 1:3                              | Le bande 1,2,3                        |
| 4:2                              | Le bande 4,3,2                        |
| 1,1:2,5,9:7                      | 1,1 (ripetuta), 2, 5, 9, 8, 6         |

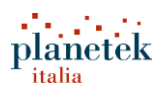

- In questo caso per il calcolo dell'indice NR servono la banda 3 (Banda Rosso) e la banda 4 (Banda del vicino Infrarosso). Per poter eseguire i calcoli richiesti è necessario "separare" le due bande, per questo motivo verranno utilizzati due operatori Band Selection;
- Cliccare con il tasto destro sull'operatore Band Selection e quindi cliccare su Copy (o in alternativa CTRL+C);
- Cliccare con il tasto destro in un punto a caso, nell'editor Panel, e in seguito cliccare su Paste (CTRL+V);

|               | RasterIn<br>BandRange | Band Selection      | RasterOut |
|---------------|-----------------------|---------------------|-----------|
| i C RasterOut | )                     |                     |           |
| Raster Input  |                       |                     |           |
|               | RasterIn              | • 🏠                 | RasterOut |
|               | BandRange             | Band Selection<br>2 |           |
|               |                       |                     |           |

- Cliccare una volta sull'operatore Band Selection posto in alto. L'operatore selezionato cambierà colore, da verde a blu. Ora è possibile modificarlo.
- Cliccare con il tasto destro sull'operatore selezionato e Rename per rinominare l'operatore con il nome 'RED BAND'.

| Ba           | RasterIn             |                            | *                                        | RasterOut                        |
|--------------|----------------------|----------------------------|------------------------------------------|----------------------------------|
| s.sbi        |                      | Band S                     |                                          | Copy Paste Delete                |
| Raster Input |                      |                            | - C- C- C- C- C- C- C- C- C- C- C- C- C- | Rename Rename                    |
| В            | Rasterin<br>andRange | <ul> <li>Band S</li> </ul> |                                          | Ad Rename the current operator   |
|              |                      |                            | <b>-</b>                                 | Run Just This       Properties   |
|              |                      |                            | •••                                      | Configure Operator Operator Help |

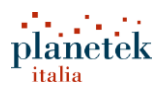

 Sempre selezionando l'operatore RED BAND, configuriamo la porta BandRange inserendo il valore 3 nel campo "Value" nella tabella Operator Properties presente in basso a destra.

| Properties 4 |             |       | × |
|--------------|-------------|-------|---|
| Show         | Name        | Value | ^ |
| ¥            | RasterIn    |       |   |
| ¥            | BandR ( 🗸 🗙 | 3     |   |
| ¥            | RasterOut   |       |   |
|              |             |       |   |
|              |             |       |   |

 Adesso è possibile collegare la porta RasterOut dell'operatore Raster Input con la porta RasterIn dell'operatore RED BAND. Per collegare due porte è sufficiente cliccare sulla porta di partenza e, tenendo premuto il mouse, collegarsi all'altra.

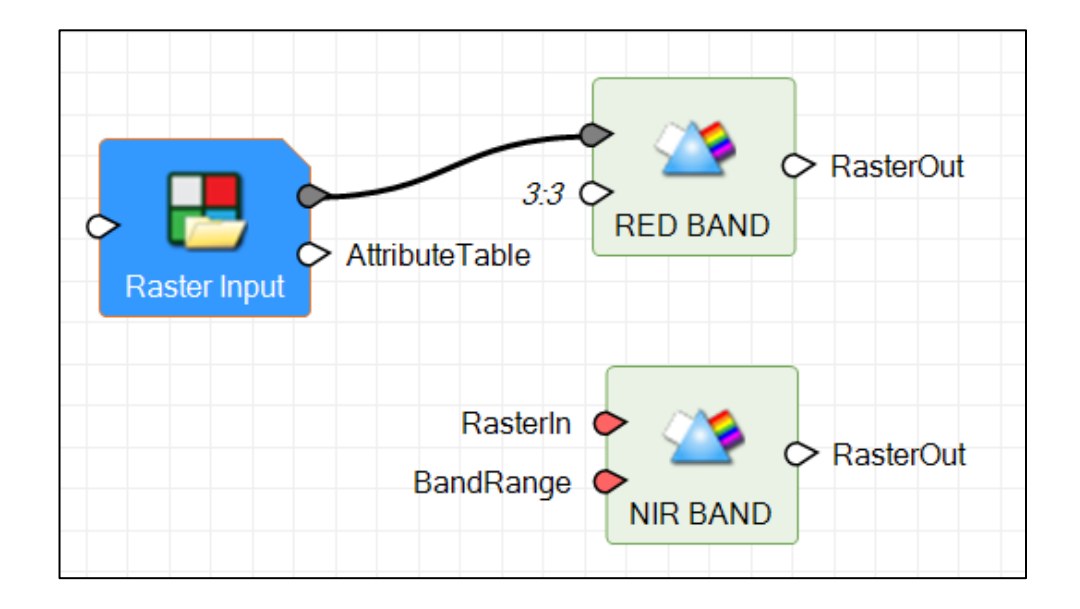

• Configurare il secondo operatore **Band Selection** replicando quanto fatto con il primo e nominandolo "**NIR BAND**". Inserire per la porta **Band Range** il valore 4.

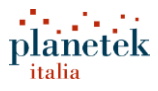

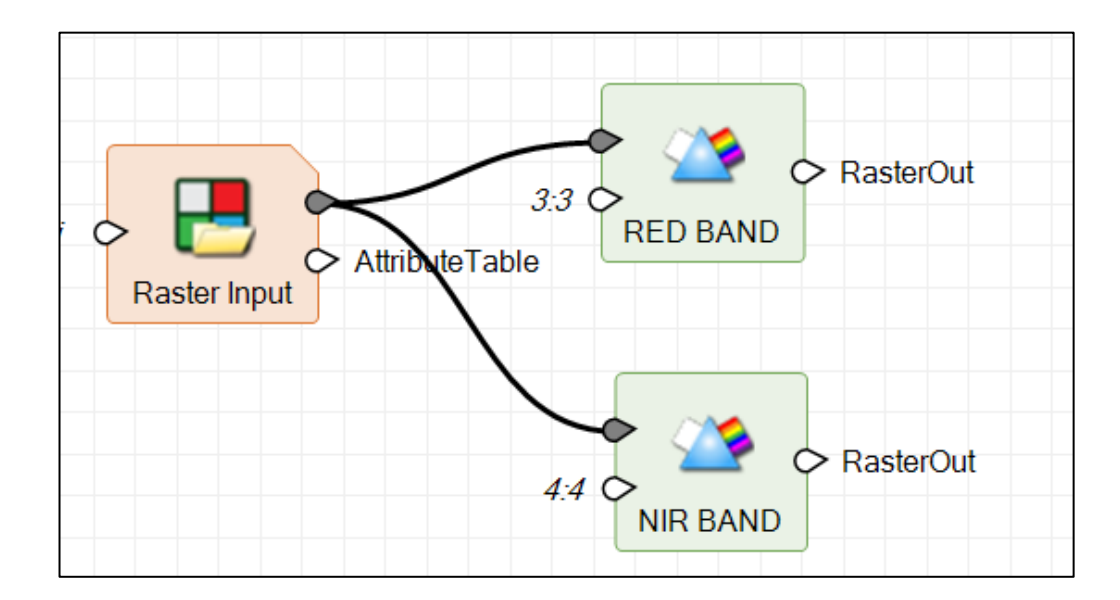

 Dalla tab Operators cliccare sulla categoria Math & Trig trascinare l'operatore Divide nell'ambiente di modellazione.

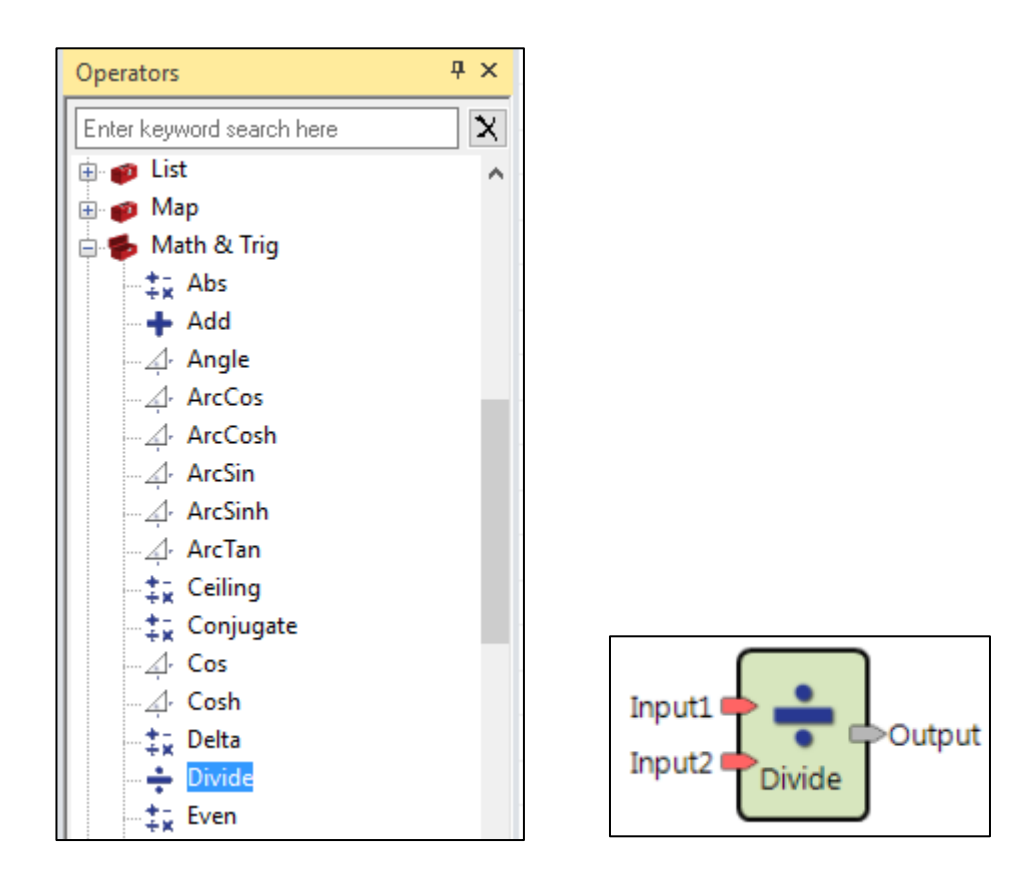

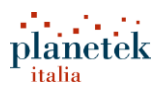

L'operatore fornisce in Output il risultato del rapport Input1/Input2 e supporta i seguenti dati:

| Input   | Output        |
|---------|---------------|
| Binary  | Not supported |
| Integer | Integer       |
| Float   | Float         |
| Complex | Complex       |
| Color   | Color         |

- Come è possibile dedurre dalla tabella per ottenere in output un dato in formato Float (numeri con la virgola) è necessario fornire in input due input nel formato Float.
   Dato che bisogna ottenere l'indice NR nel formato Float (con la virgola) utilizziamo, a valle degli operatori Band Selection l'operatore Float.
- Tale operatore è disponibile nella categoria Data Generation (per cercare rapidamente un operatore è possibile utilizzare il campo ricerca nel panel Operators)

| Operators                                                  | Ψ× |
|------------------------------------------------------------|----|
| float                                                      | X  |
| □ ● Data Generation ■ •••••••••••••••••••••••••••••••••••• |    |

Collegare gli operatori come di seguito:

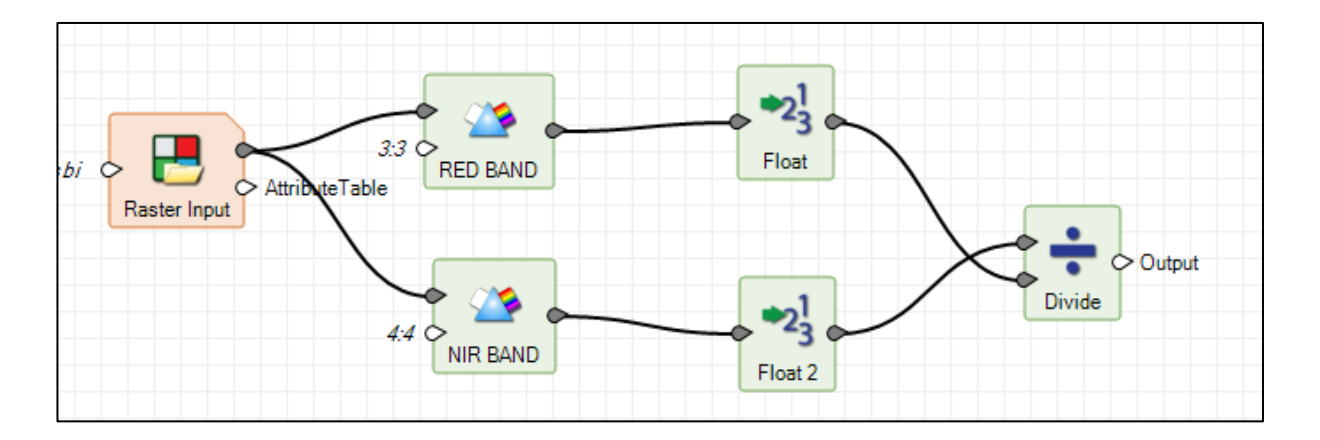

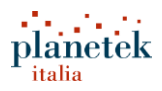

 Per poter visualizzare una preview dell'indice calcolato, è possibile utilizzare l'operatore Preview. Utilizzare il campo Search scrivendo 'preview': come è possibile vedere lo stesso operatore può essere presente anche in due differenti categorie.

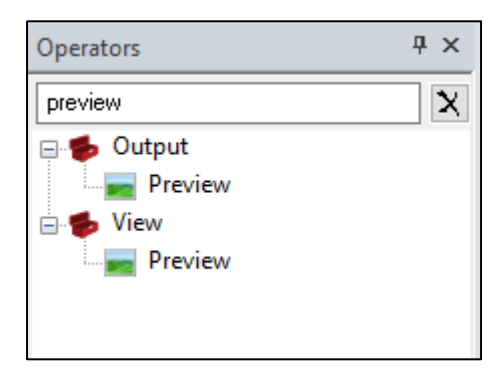

Collegare l'operatore **Preview** alla porta di Output dell'operatore **Divide**.

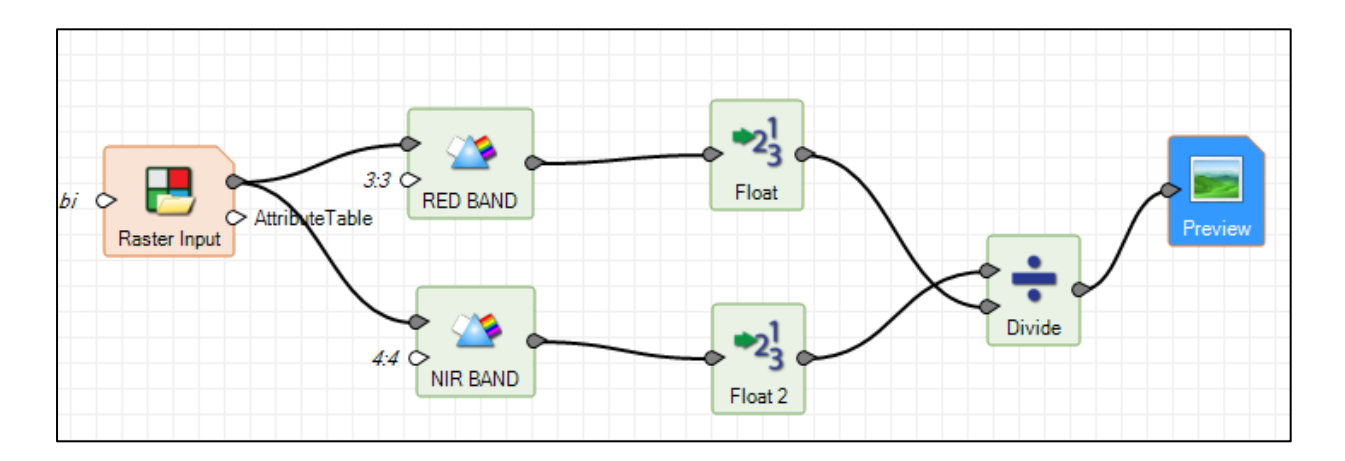

 Cliccando sul tool **Preview**, nella toolbar Spatial Model Editor, è possibile visualizzare la preview dell'indice NR calcolato.

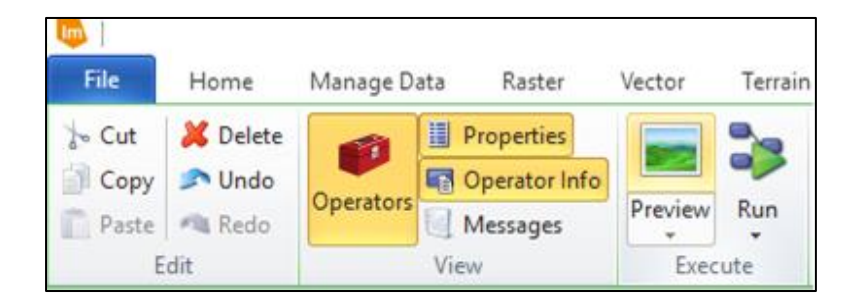

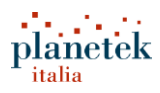

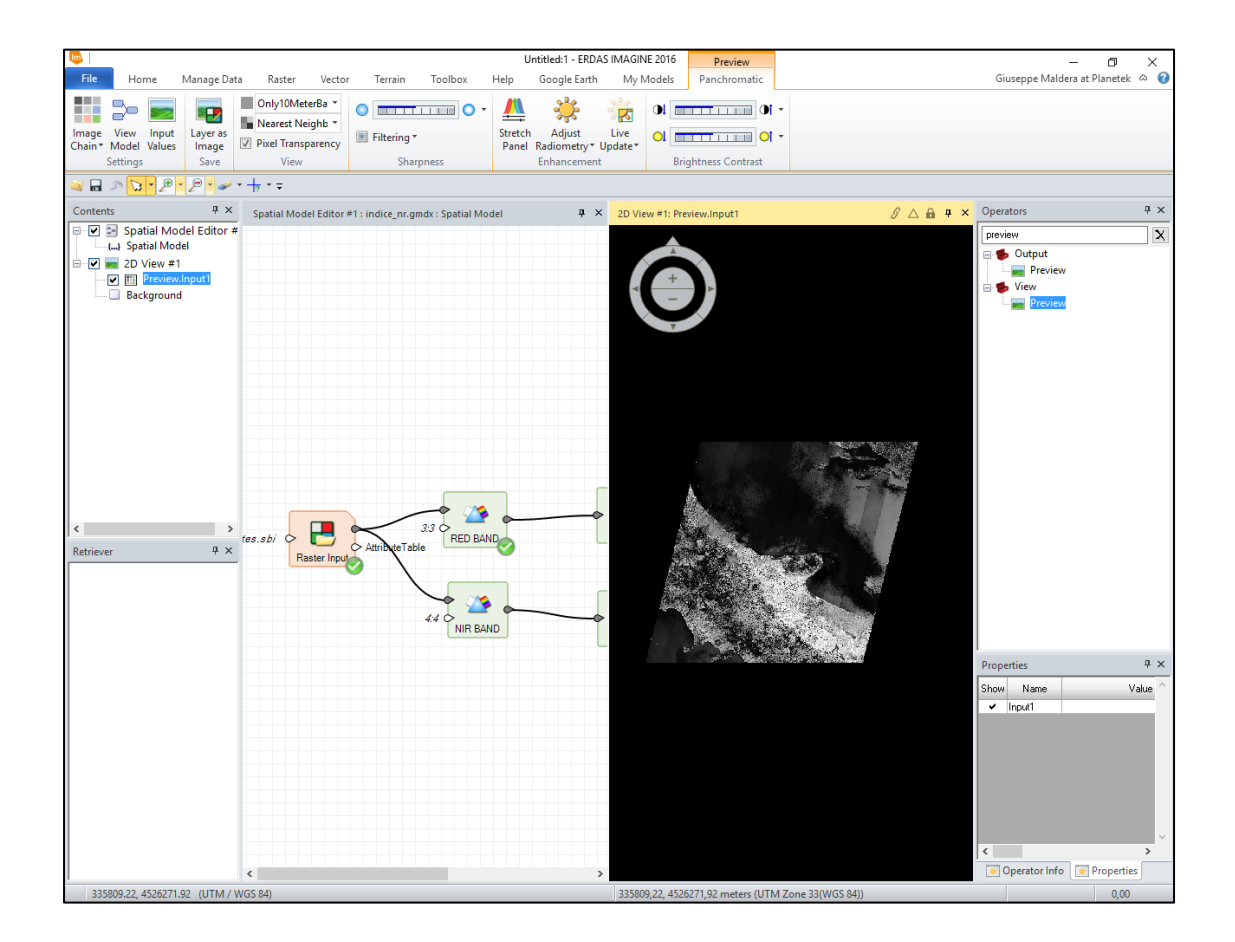

Per poter salvare il risultato in un raster di output è necessario utilizzare l'operatore Raster Output

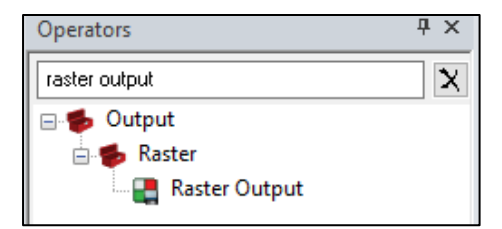

- RasterIn FilenameIn PixelType Raster Output
- Collegare l'operatore come di seguito:

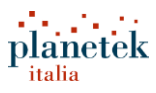

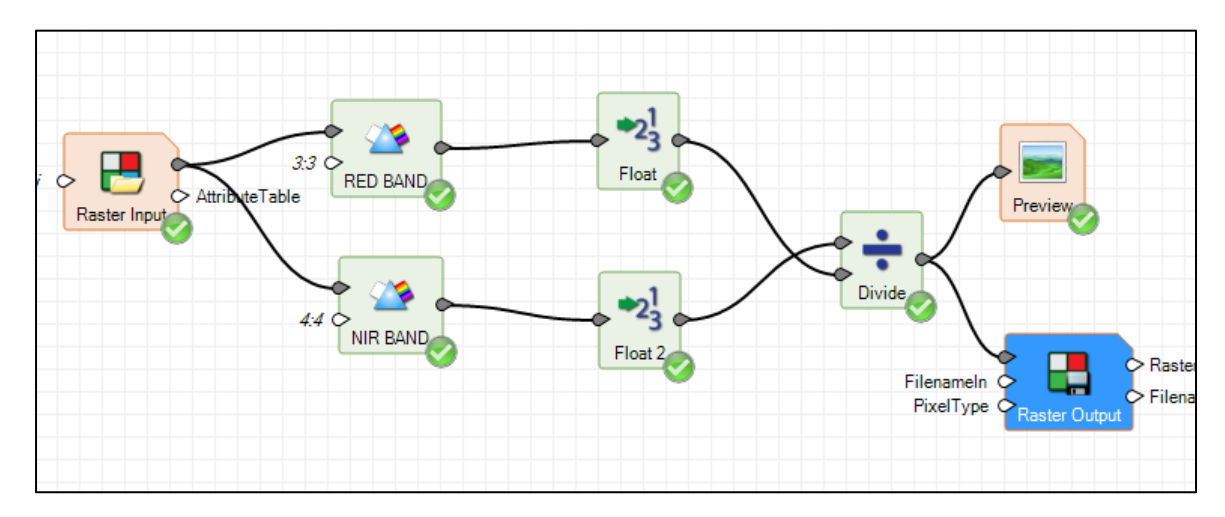

 Cliccare sulla porta Filenameln e selezionare nome e destinazione del file da salvare: nominare il file indice\_sr.img. Cliccare sulla porta PixelType e selezionare Float32.

| Filenameln     |                                                |       |        |
|----------------|------------------------------------------------|-------|--------|
| File           |                                                |       |        |
| Look in: 🚞     | webinar_planetek_14_10_16 🛛 🗸 🖻                | * 😹 🖹 |        |
| 🛃 indice_n     | r.img                                          |       | OK     |
|                |                                                |       | Cancel |
|                |                                                |       | Help   |
|                |                                                |       |        |
|                |                                                | F     | Recent |
|                |                                                |       | Goto   |
|                |                                                |       |        |
|                |                                                |       |        |
| File name:     | indice_\$.img                                  | г     |        |
| Files of type: | IMAGINE Image (*.img)                          | ~ *   |        |
| 5 Files, 0 Sut | odirectories, 1 Matches, 418074176k Bytes Free |       |        |

Cliccare su **Run > Run** dalla **Spatial Model Toolbar** per lanciare il processamento e salvare il file.

**NOTA**. Dato che il dato **Sentinel-2** utilizzato è molto pesante, l'esecuzione di questo passaggio potrebbe richiedere un po' di tempo. Di seguito nel tutorial verrà presentato un modello che permette di rendere più rapido il processamento lavorando su aree più ristrette.

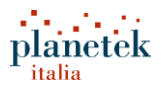

|            |            |              |                             |              |          |                                 |      | Untitled:1 -       | ERDAS IN                               | AGINE 2016            |
|------------|------------|--------------|-----------------------------|--------------|----------|---------------------------------|------|--------------------|----------------------------------------|-----------------------|
| File       | Home       | Manage Dat   | a Raster                    | Vector       | Terrai   | n Toolbox                       | Help | Google l           | Earth                                  | My Models             |
| ☆ Cut      | 样 Delete   |              | Properties                  | <b>S</b>     | •        |                                 |      | Rename<br>Add Port | <ul> <li>Oper</li> <li>Rota</li> </ul> | rator Help<br>te Left |
| Paste      | 🔊 Redo     | Operators    | Messages                    | Preview<br>* | Run<br>• | Clear Configu<br>Results Operat | or 🖻 | Remove Port        | C Rota                                 | te Right g            |
| E          | dit        |              | View                        | Exec         | -        | Run                             |      | Dperator           |                                        |                       |
| 🔌 🔒 🖉      | N 🕞 - 🖉    | - 🦻 - 🥔      | • + <u>?</u> • <del>•</del> |              | -        |                                 |      |                    |                                        |                       |
| Contents   |            | Ψ×           | Spatial Model               | Editor #1 :  | 3        | Run Just This                   |      |                    |                                        |                       |
| <b>- -</b> | Spatial Mo | del Editor # |                             |              |          | Run in Backgrour                | nd   |                    |                                        |                       |
|            |            |              |                             |              | P        | Run in Batch                    |      |                    |                                        |                       |
|            |            |              |                             |              |          |                                 |      |                    |                                        |                       |

• E' possibile visualizzare il risultato aprendo il file salvato in una nuova finestra 2D. E' anche possibile visualizzare il valore dell'indice NR nei vari punti del raster utilizzando il tool **Inquire**, disponibile nel tab **Home**.

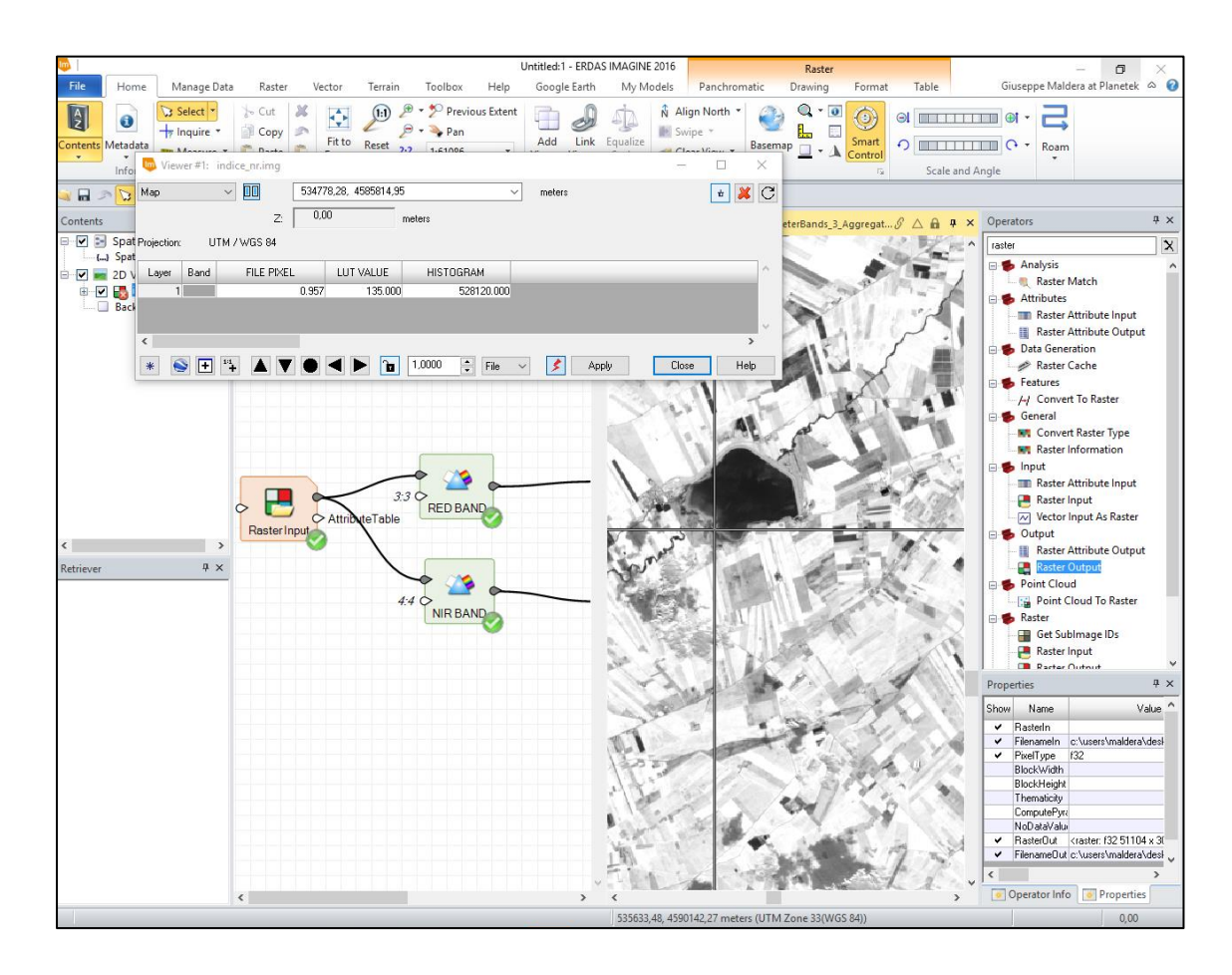

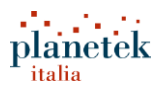

- A questo punto è possibile tornare nello Spatial Modeler Editor e salvare il modello cliccando su File > Save > Spatial Model
- Si aprirà una finestra per definire nome e destinazione del file modello da salvare. Il modello creato avrà estensione \*.gmdx. Denominare il modello 'indice\_sr'.

| Save Spatial Model As                    |                                       |             |        |
|------------------------------------------|---------------------------------------|-------------|--------|
| File                                     |                                       |             |        |
| Look in: 🔄 demo                          | ~ E 💣 🖲                               | 8           |        |
| 03_Spatial_Modeler_NDVI     APOLLO_IMINT | DTM_MINISTERO_AMBIENTE                |             | OK     |
| CLASSIFICAZIONE_canosa                   | Geopalette                            | 🛄 Ne        | Cancel |
|                                          | GRAVEL PIT                            | Bł          | Help   |
| Consumer_Portal                          | IMAGINE_PHOTOGRAMMETRY                |             |        |
| CSF                                      | 🧰 ΙΜΙΝΤ<br>🥅 ΓΑΝΠSΔΤ ΑVELLIND         | SF          | Recent |
|                                          | isbona                                | <u>s</u> s1 | Goto   |
| DEMO_PORTAL                              | 🧰 mosaicatura                         | 🚞 su        |        |
| <                                        |                                       | >           |        |
| File name: indice_ <b>sr</b>             |                                       |             | ·      |
| Files of type: Spatial Model (*.gmdx)    | · · · · · · · · · · · · · · · · · · · | * *         |        |
|                                          |                                       |             |        |

• Chiudere lo Spatial Modeler Editor;

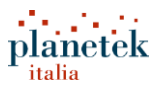

#### Indice NDVI per SENTINEL-2A

L'Indice NDVI (Normalized Difference Vegetation Index) sfrutta la diversa risposta della copertura vegetale alle bande spettrali del visibile (rosso) e del vicino infrarosso (NIR) fornendo un valore numerico adimensionale, secondl la formula:

$$NDVI = \frac{NIR - RED}{NIR + RED}$$

dove NIR e RED corrispondono ai valori di radianza nelle banda del vicino infrarosso e nella banda del rosso. Per i dati SENTINEL 2 queste due bande corrispondono alla banda B4 e B8.

L'indice NDVI è teoricamente compreso tra -1 e +1. Tale valore è stato dimostrato essere in stretta relazione con lo stato di salute della vegetazione, intesa come biomassa e area fogliare ed ai processi biochimici ad essa correlati (attività fotosintetica).

 Il modello per il calcolo dell'indice NDVI sarà realizzato modificando il modello precedente. Per riaprire il modello salvato in precedenza è necessario cliccare su New>Spatial Model Editor

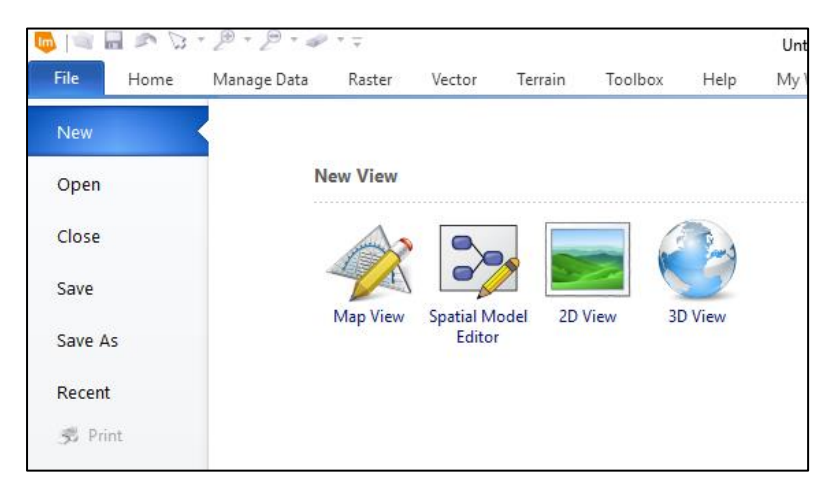

Cliccare con il tasto destro nell'ambiente di modellazione (Editor Panel) e selezionare Open

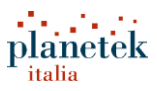

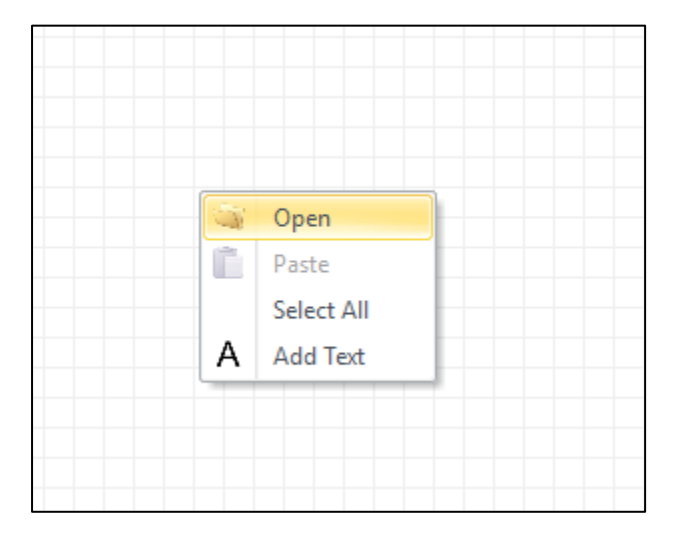

• Selezionare il file indice\_sr.gmdx e cliccare su OK.

| Select Spatial Model                                                       |            |
|----------------------------------------------------------------------------|------------|
| File                                                                       |            |
| Look in: 🔄 Webinar_Planetek_14_10_16 🛛 🗸 🖻 🖄 🛃                             | ê)         |
| indice_sr.gmdx                                                             | OK         |
|                                                                            | Cancel     |
|                                                                            | Help       |
|                                                                            |            |
|                                                                            | Recent     |
|                                                                            | Goto       |
|                                                                            |            |
| File warmen indice of andy                                                 | -          |
| File name: Indice_si.ginux                                                 |            |
| Files of type: Spatial Model (*.gmdx) 🗸 😽                                  |            |
| Filename: C:/Users/maldera/Desktop/Webinar_Planetek_14_10_16/indice_sr.gmd | (· <b></b> |

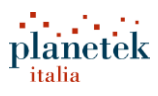

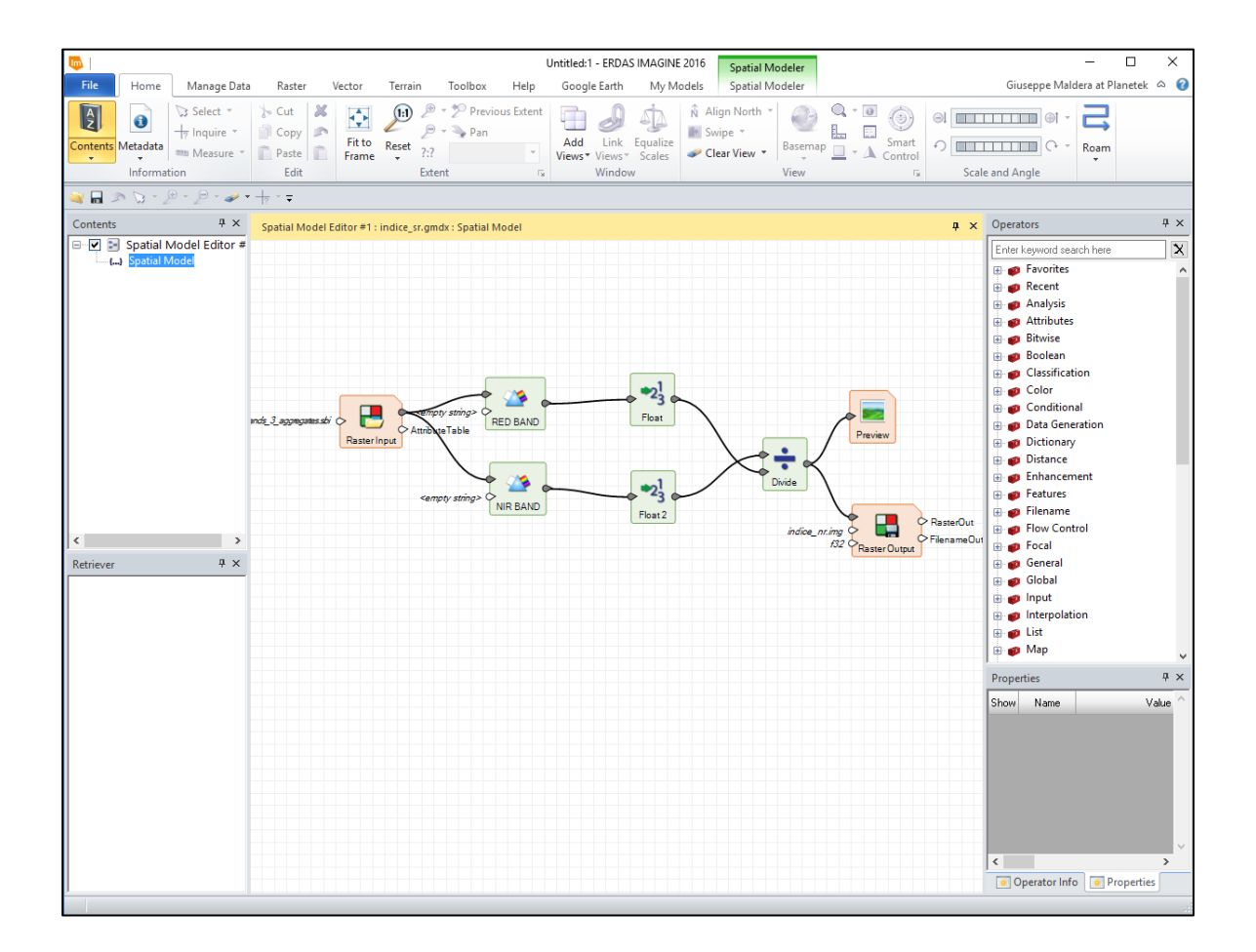

In Operators > Math & Trig selezionare l'operatore Subtract

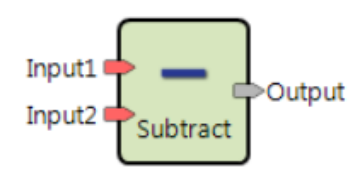

Modificare il modello precedente e collegare gli operatori in questo modo:

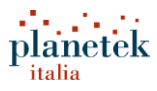

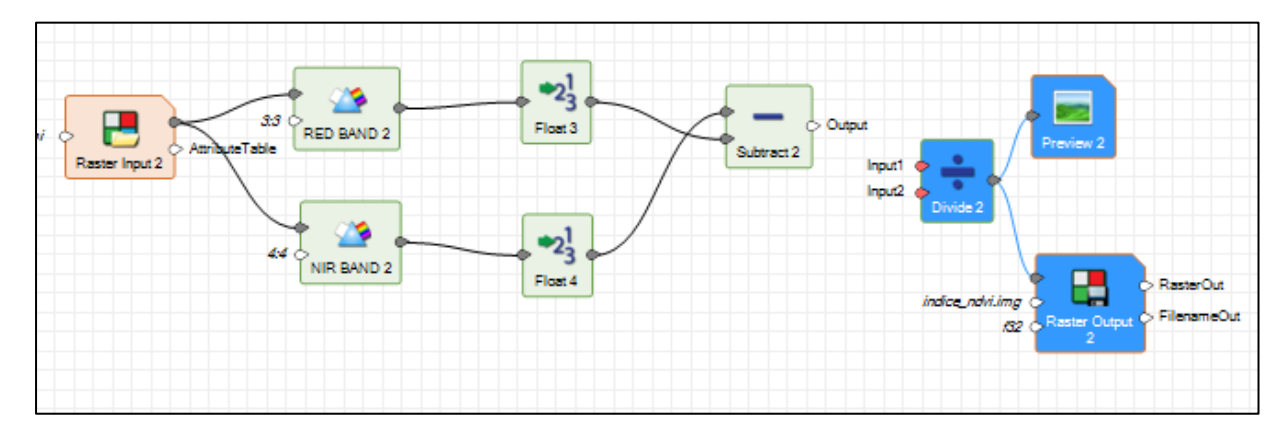

- Per spostare più operatori contemporaneamente è necessario selezionarli (nell'immagine precedente i tre operatori a destra sono selezionati, la procedura per la selezione è simile a quella dei file nelle cartelle di Windows)
- In Operators >Math & Trig selezionare l'operatore Add

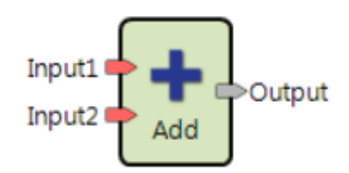

Modificare il modello precedente e collegare gli operatori in questo modo:

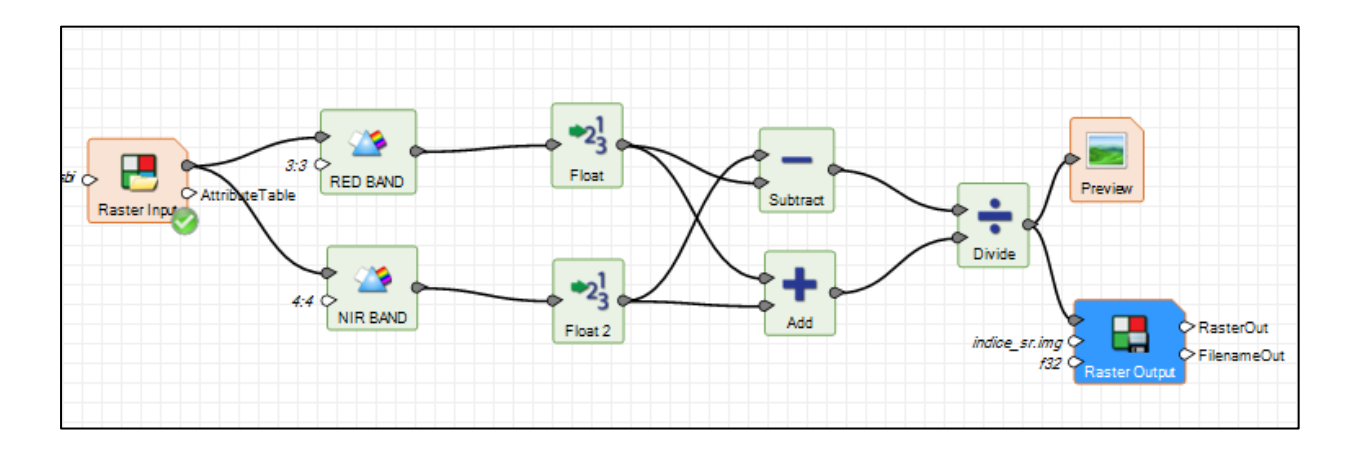

 Cliccare sulla porta Filenameln (nell'immagine in alto dove c'è sr.img) dell'operatore Raster Output e selezionare nome e destinazione del nuovo file. Chiamare il file in output 'indice\_ndvi'.

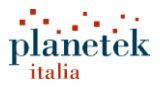

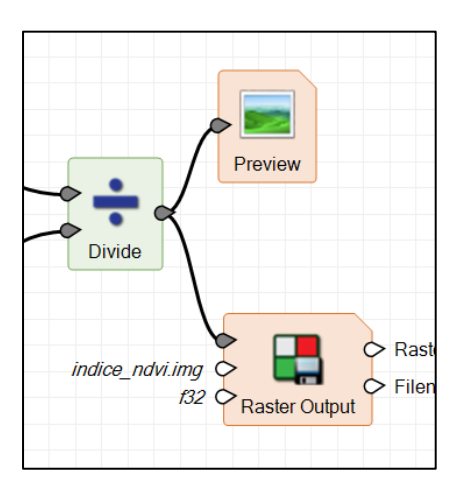

- Salvare il modello con il nome NDVI.gmdx
- Cliccando sul tool **Preview**, nella *toolbar* Spatial Model Editor, è possibile visualizzare la preview dell'indice calcolato.
- Cliccare su Run > Run dalla Spatial Model Toolbar per lanciare il processamento e salvare il file.
- Ora è possibile visualizzare il risultato aprendo il file salvato in una nuova finestra 2D. E' anche possibile visualizzare il valore dell'indice NDVI nei vari punti del raster utilizzando il tool Inquire, disponibile nel tab Home.

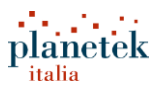

# Trasformazione di un modello in un pulsante personalizzato di ERDAS IMAGINE

Mediante l'utilizzo di alcuni operatori particolari, denominati 'porte' è possibile creare con estrema facilità una semplice <u>GUI</u> (interfaccia grafica) di un modello e trasformarlo in un *tool* personalizzato di ERDAS IMAGINE, al quale poter associare un'icona nella *toolbar* del software.

- Aprire nuovamento il modello indice\_ndvi.gmdx realizzato in precedenza.
- Agendo nel pannello degli operatori, ricercare l'operatore "Port" e aggiungere al modello due operatori Port Input

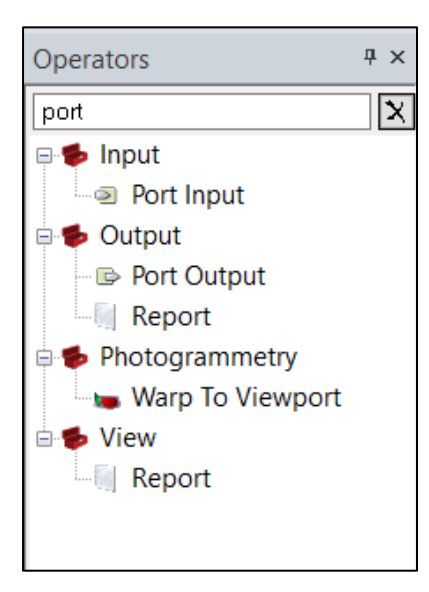

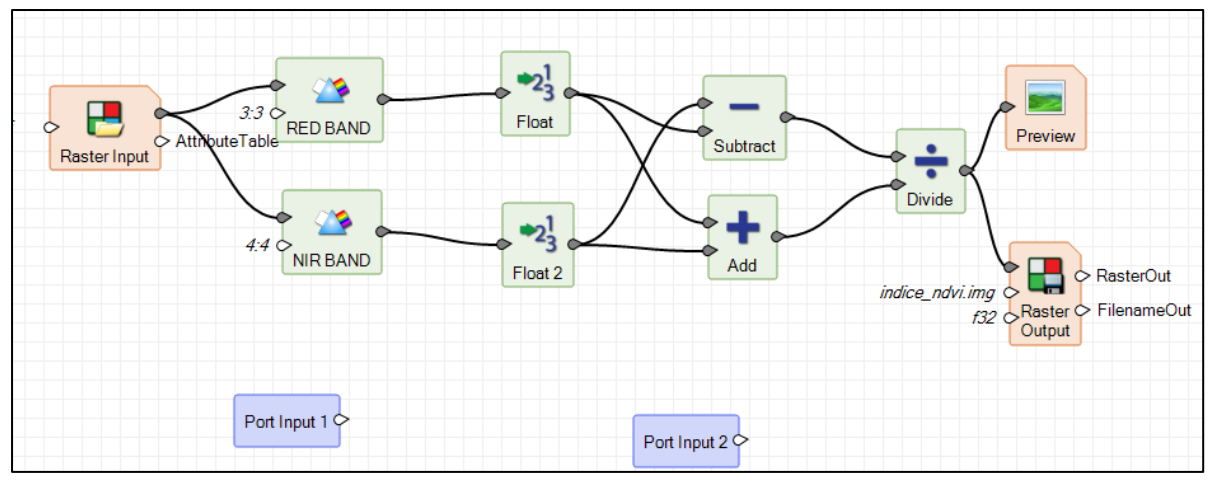

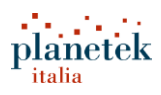

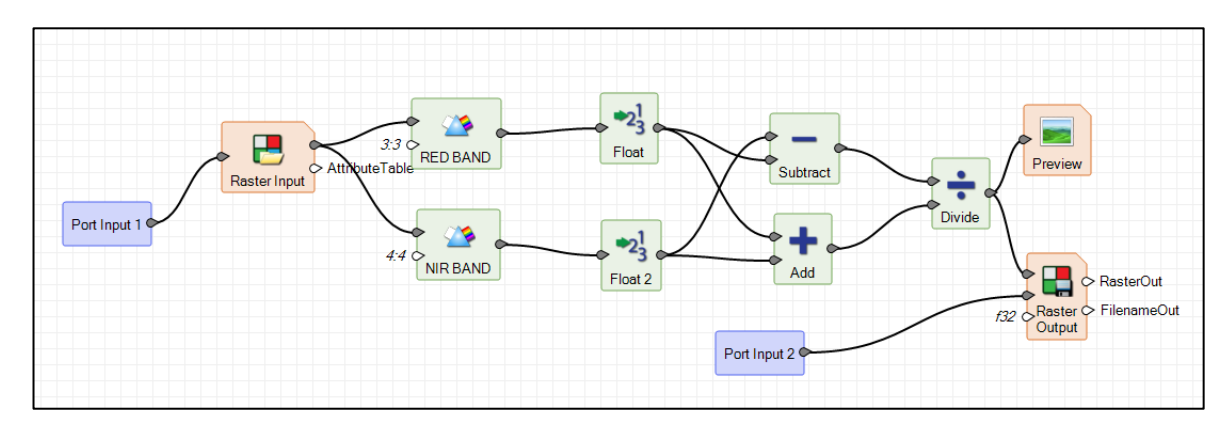

• Collegare gli operatori **Port Input** in questo modo:

- Selezionare l'operatore Port Input 1 e rinominarlo Sentinel\_4\_Bands\_10 m
- Selezionare l'operatore Port Input 2 e rinominarlo NDVI;

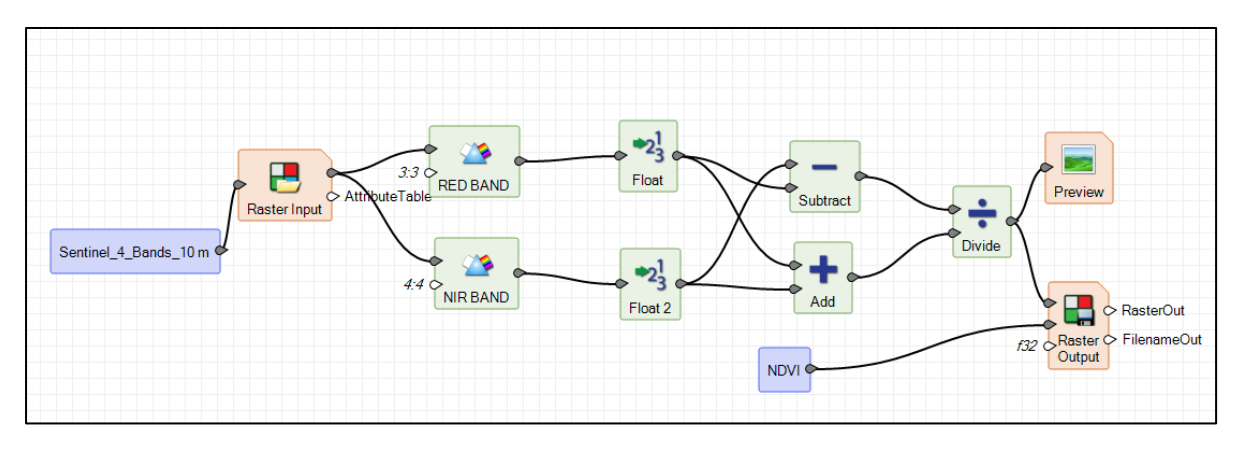

 Cliccando su Run o su Preview per lanciare o vedere una preview del modello, verrà automaticamente aperta la seguente fienestra:

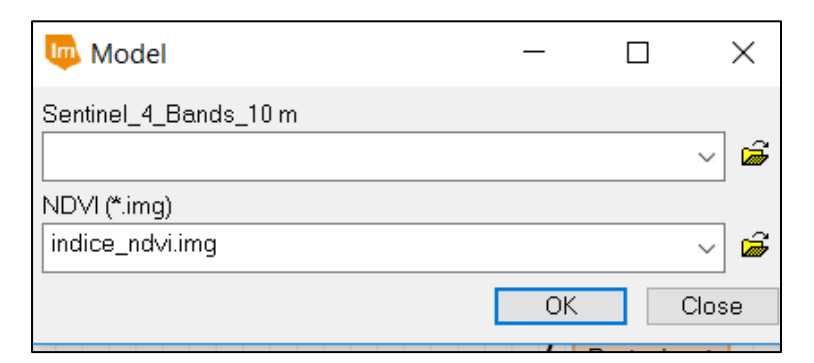

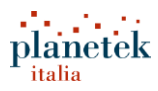

E' possibile riconoscere nei **nomi dei due campi presenti nella finestra i nomi delle due porte aggiunte in precedenza**: in termini di output ottenuti dal modello non cambia niente, utilizzando le porte cambia il modo in cui l'utilizzatore deve inserire i dati di input nel modello.

 Cliccare in un punto qualsiasi dell'Editor Panel (spazio bianco dove è presente il modello), in modo da non selezionare nessun operatore e posizionarsi con il mouse, in basso a destra nel panel Operator Info.

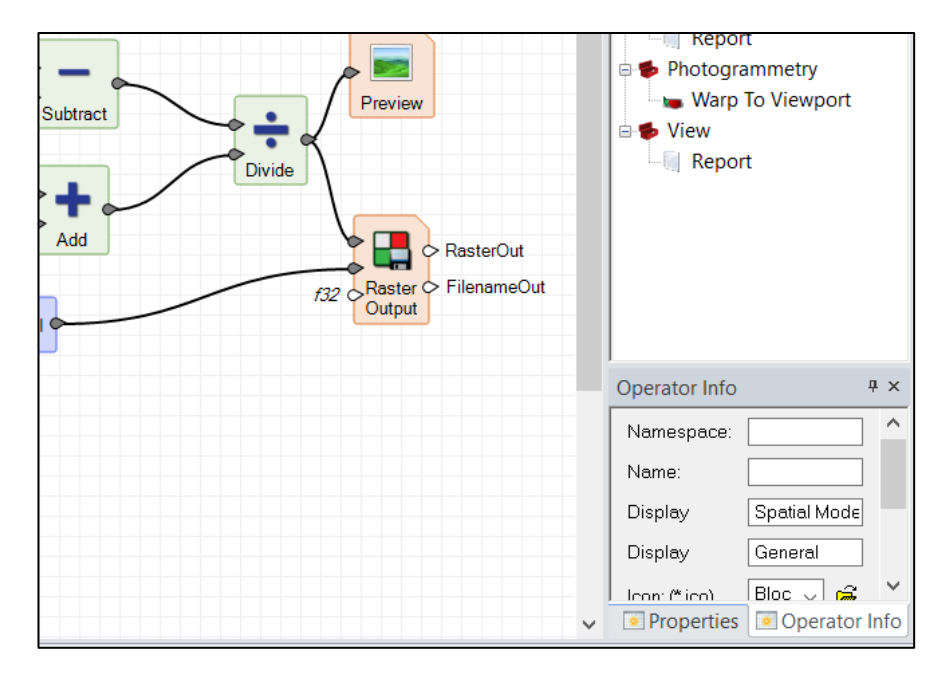

- Nel pannello Operato Info, quando non è selezionato alcun operatore, possono essere definite alcune proprietà dell'intero modello: nome, icona (file \*.ico), ecc. Quando invece è selezionato un solo operatore si modificano le informazioni solo dell'operatore selezionato.
- In corrispondenza del primo campo Display scrivere "Sentinel NDVI", in corrispondenza del campo Icon (\*.ico) selezionare il file Sentinel2.ico presente nelle cartella 02\_Modelli del dataset associato al tutorial. Nel campo Description scrivere 'Indice NDVI per dati SENTINEL2'.

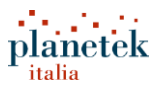

| Operator Info | ₽ ×                               |
|---------------|-----------------------------------|
| Namespace:    |                                   |
| Name:         |                                   |
| Display       | Sentinel NDVI                     |
| Display       | General                           |
| lcon: (*.ico) | sentinel2.ico 🗸 🖨                 |
| Description:  | Indice NDVI per<br>dati SENTINEL2 |
| Plugin File:  |                                   |
| Provider:     |                                   |
|               |                                   |
| Properties    | Operator Info                     |

 Cliccare in un punto qualsiasi dell'Editor Panel (spazio bianco dove è presente il modello), in modo da non selezionare nessun operatore e posizionarsi con il mouse sul panel Properties. Cancellare eventuali stringhe presenti nel campo "Value"

| Prop | oerties      |                                     | ά×  | Prop     | oerties      |                       | <b></b>    | × |
|------|--------------|-------------------------------------|-----|----------|--------------|-----------------------|------------|---|
| Show | Name         | Value                               | ~   | Show     | Name         | Value                 | _          | ^ |
| ~    | Sentinel_4_t | z:\s2a_oper_prd_msil1c_pdmc_2016C   | MA  | <b>¥</b> | Sentinel_4_E |                       | IMA<br>IMA |   |
| -    | NDVI         | c:\users\maldera\desktop\webinar_pl | IMA | Ť        | NDVI         |                       | IMA        |   |
|      |              |                                     | ~   |          |              |                       |            | ~ |
| <    |              |                                     | >   | <        |              |                       | >          |   |
|      | Operator I   | Info Properties                     |     |          | Operator I   | nfo <b>Properties</b> |            |   |

- Salvare il modello File > Save > Save Spatial Model
- Nella toolbar cliccare sul comando Add To My Models

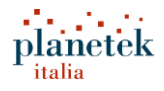

| 16     | Spa   | tial Modeler         |                   |   |                       |                      |  |  |
|--------|-------|----------------------|-------------------|---|-----------------------|----------------------|--|--|
| els    | Spati | ial Modeler          |                   |   |                       |                      |  |  |
| rator  | Help  |                      | {}                | 0 | Collapse Submodel     | -                    |  |  |
| ate Le | ft    |                      |                   |   | Processing Properties | -                    |  |  |
| ate Ri | ght   | Create<br>Submodel S | Expand<br>ubmodel | Þ | Auto Layout           | Add to My<br>Models* |  |  |
|        | Model |                      |                   |   |                       |                      |  |  |

• Si aprirà la seguente finestra mediante la quale è possibile eventulamente apportare qualche modifica alle info associate al modello. Clicca su **OK**.

| 📠 Add to My  | Models                         | ×                                     |
|--------------|--------------------------------|---------------------------------------|
| Display Name | Sentinel NDVI                  |                                       |
| Display      | General                        |                                       |
| lcon:        | sentinel2.ico ~                | A A A A A A A A A A A A A A A A A A A |
| Description: | Indice NDVI per dati SENTINEL2 | <b>^</b>                              |
|              | OK Cancel He                   | lp                                    |

 Automaticamente verrà aggiunta nell'interfaccia di ERDAS IMAGINE un tab denominato MyModels in cui è presente il pulsante associato al modello NDVI creato

|                             | Untitled:1 - ERDAS IMAGINE 2016 |             |        |        |         |         |      |              |           | Spatial Modeler |  |
|-----------------------------|---------------------------------|-------------|--------|--------|---------|---------|------|--------------|-----------|-----------------|--|
| File                        | Home                            | Manage Data | Raster | Vector | Terrain | Toolbox | Help | Google Earth | My Models | Spatial Modeler |  |
| Sentinel<br>NDVI<br>General |                                 |             |        |        |         |         |      |              |           |                 |  |

- Chiudere la finestra Spatial Model Editor;
- Cliccando sul nuovo pulsante creato il modello verrà lanciato:

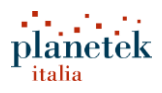

| 5 Sentinel NDVI           | _     |      |
|---------------------------|-------|------|
| Sentinel_4_Bands_10 m     |       |      |
|                           |       | ~ 🗃  |
| NDVI (*.img)              |       |      |
|                           |       | ~ 🖨  |
| Edit Preview Run Batch Ca | incel | Help |

- Come è possibile notare è possibile modificare il modello (cliccando su Edit), visualizzare una preview o lanciarlo per elaborare una singola immagini (cliccando su Run) o per elaborare più immagini alla volta (cliccando su Batch).
- Cliccare su File > Layout > Save Layout as Default per salvare in modo definitivo le modifiche effettuate all'interfaccia del software.

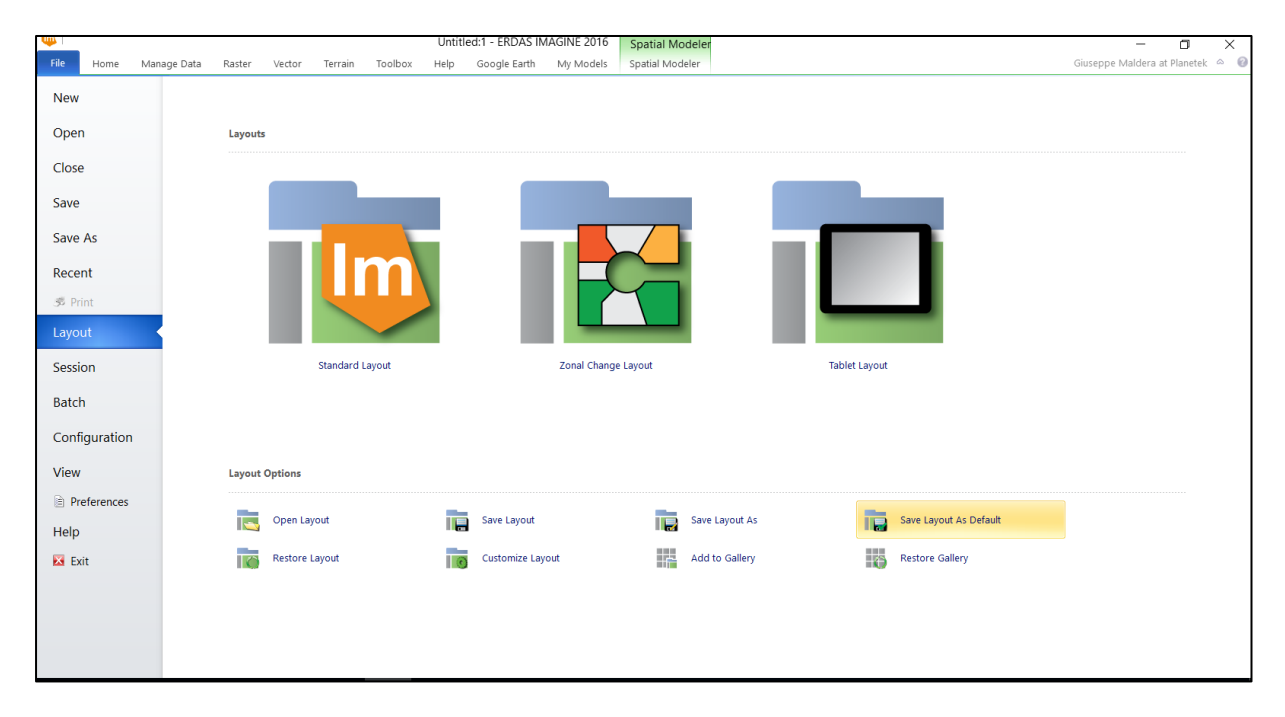

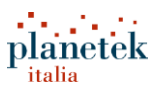

## Utilizzo guidato di alcuni modelli più evoluti

#### Modello per il subset di un dato Sentinel-2A su di un'area di interesse

Le immagini **Sentinel-2** hanno uno *swath* molto ampio (290 km), per cui può essere utile in alcune circostanze estrarre dall'intera scena solo una piccola porzione di interesse. Può essere ad esempio il caso di un monitoraggio eseguito all'interno di un territorio comunale, per il quale l'area di interesse può essere rappresentata dai confini amministrativi.

In questa parte del tutorial verrà utilizzato un modello, realizzato dai tecnici di <u>Planetek Italia</u>, che permette di estrarre dal file .SAFE dell'intera scena Sentinel 2A solo una zona di interesse, definita mediante uno shapefile. Il tool è fornito con il dataset associato a questo tutorial, nella cartella **02\_Modelli** e si chiama '**Sentinel\_Subset.gmdx**'

Per questa parte del tutorial verrà utilizzato il dato:

S2A\_OPER\_PRD\_MSIL1C\_PDMC\_20160702T171833\_R079\_V20160702T095806\_20160702T095806.SAFE

disponibile nella cartella 01\_SENTINEL\_2 del dataset associato al tutorial.

I nomi dei file e delle cartelle dei dati SENTINEL sono molto estesi. Dato che il sistema operativo Windows ha difficoltà nel gestire file con nomi troppo lunghi, è consigliabile spostare il dato S2A\_OPER\_PRD\_MSIL1C\_PDMC\_20160702T171833\_R079\_V20160702T095806\_20160702T095806.SAFE facendo in modo che il percorso finale del file sia breve (ad esempio in C:\). In alternativa è possibile utilizzare la funzionalità "Map as drive" di Windows.

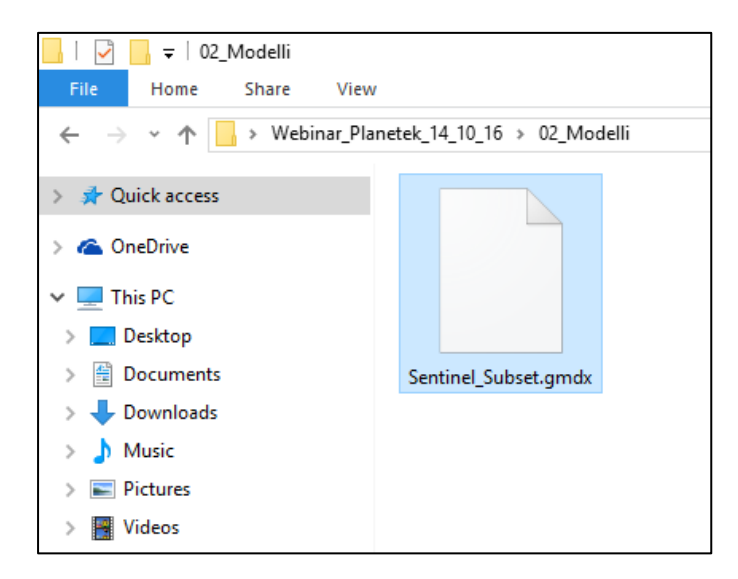

Per lanciare il tool dal tab Toolbox cliccare Spatial Model Editor > Launch Spatial Model

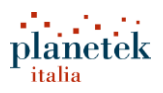

|                                           | • 2 • Ø                   | * <del>*</del>  |             |                        |                     |           |            |
|-------------------------------------------|---------------------------|-----------------|-------------|------------------------|---------------------|-----------|------------|
| File Home Ma                              | nage Data                 | Raster          | Vector      | Terrain                | Too                 | lbox      | Help       |
| ₩<br><b>₩</b>                             | 2                         | 80              |             | 1                      |                     |           |            |
| IMAGINE Image<br>Photogrammetry Equalizer | Spatial Model<br>Editor ▼ | Model<br>Maker▼ | Mosaic A    | utoSync<br>rkstation * | Stereo<br>Analyst • | Maps<br>• | VirtualGIS |
|                                           | 🍺 Spatial                 | Model E         | ditor       |                        |                     |           |            |
| Contents                                  | 🔁 Launch                  | n Spatial I     | Model       | ±1                     |                     |           |            |
| Der View #1                               |                           | Launch          | Spatial Mod | lel                    |                     |           |            |
|                                           |                           |                 | Launches a  | spatial mo             | del                 |           |            |
|                                           |                           |                 |             |                        |                     |           |            |

- Selezionare il file Sentinel\_Subset.gmdx e cliccare su OK;
- Si aprirà la finestra **Spatial Model:**

| 👼 Spatial Model           | _     |      | ×    |
|---------------------------|-------|------|------|
| Sentinel2_SAFE            |       |      |      |
|                           |       | File | ~    |
| Directory_OUTPUT          |       |      |      |
|                           |       |      |      |
| Input Geometry (*.shp)    |       |      |      |
|                           |       |      | ~ 🖨  |
| Attribute Query           |       |      |      |
|                           |       |      |      |
| Edit Preview Run Batch Ca | ancel |      | Help |

 Nel campo Sentinel2\_SAFE selezionare il file .SAFE (Sentinel-2) da utilizzare. Per questo tutorial utilizzare il file

S2A\_OPER\_PRD\_MSIL1C\_PDMC\_20160702T171833\_R079\_V20160702T095806\_20160702T09580 6.SAFE.

Prima di selezionare il file .SAFE assicurarsi che nel menù a tendina **Files of Type** sia selezionato **Sentinel-2 (S2A\_SAFE)**. Non aprire il tab **Sub-Images**.

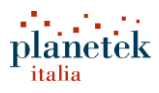

| Sentinel2_S    | AFE                                                                                                    |        |
|----------------|----------------------------------------------------------------------------------------------------|--------|
| File Sub       | -Images                                                                                                    |        |
| Look in: 룾     | dati on seraph (Z:) - E 📸 🛞                                                                                      |        |
| S2A_OP         | ER_PRD_MSIL1C_PDMC_20160702T171833_R079_V20160702T0956                                                           | OK     |
| S2A_OP         | ER_PRD_MSILIC_PDMC_201607121150123_R079_V201607121095;<br>ER_PRD_MSILIC_PDMC_20160719T151055_R036_V20160719T0942 | Cancel |
|                | ER_PRD_MSIL1C_PDMC_20160729T153247_R036_V20160729T0948                                                           | Help   |
|                |                                                                                                    |        |
|                |                                                                                                    | Recent |
|                |                                                                                                    | Goto   |
|                |                                                                                                    |        |
| File name:     | S2A_OPER_PRD_MSIL1C_PDMC_20160702T171833_R079_V20160                                                             |        |
| Files of type: | Sentinel-2 (S2A_*.SAFE) V                                                                                        |        |
| truecolor : 30 | 978 Rows x 51104 Columns x 13 Band(s)                                                                            |        |

 Nel campo Directory Output definire la cartella in cui salvare i dati in output. Per definire correttamente la cartella di output bisogna entrare nella cartella in cui si desiderano salvare gli output e cliccare su OK, non scrivendo nulla nel campo directory.

| Directory_OUTPUT                                            |        |
|-------------------------------------------------------------|--------|
| File                                                        |        |
| Look in: 🔄 webinar_planetek_14_10_16 🗸 🔁 🖆 🛞 🖹              |        |
| 🗀 02_Modelli                                                | OK     |
|                                                             | Cancel |
|                                                             | Help   |
|                                                             |        |
|                                                             | Recent |
|                                                             | Goto   |
|                                                             |        |
|                                                             |        |
| Directory:                                                  |        |
| *                                                           |        |
| 7 Files, 1 Subdirectories, 0 Matches, 527886624k Bytes Free |        |

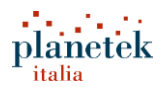

| 🧓 Model                                             | _  |      |        | $\times$ |
|-----------------------------------------------------|----|------|--------|----------|
| Sentinel2_SAFE                                      |    |      |        |          |
| 71833_r079_v20160702t095806_20160702t095806.safe    |    | File |        | $\sim$   |
| Directory_OUTPUT                                    |    |      |        |          |
| c:/users/maldera/desktop/webinar_planetek_14_10_16/ |    |      |        |          |
| Input Geometry (*.shp)                              |    |      |        |          |
|                                                     |    |      | $\sim$ | ê        |
| Attribute Query                                     |    |      |        |          |
|                                                     |    |      |        |          |
|                                                     | DK |      | Close  |          |

 Nel campo Input Geometry (\*.shp) selezionare il file vettoriale da utilizzare per l'individuazione dell'area di interesse. Per questo tutorial verrà utilizzato lo shapefile con tutti i limiti amministrativi dei comuni italiani relativo al 2015, scaricato dal <u>sito dell'ISTAT</u> e disponibile nel dataset associato al tutorial, nella cartella 03\_Vettoriali : Com2015\_WGS84.shp

| Input Geom     | netry                                                    |            |     |
|----------------|----------------------------------------------------------|------------|-----|
| File           |                                                          |            |     |
| Look in: 🔄     | Com2015_WGS84 🗸 🗈 🖆                                      | *          |     |
| Com2015        | 5_WGS84.shp                                              | OK         |     |
|                |                                                          | Cano       | el: |
|                |                                                          | Helj       | p   |
|                |                                                          |            |     |
|                |                                                          | Recer      | nt  |
|                |                                                          | Goto       |     |
|                |                                                          |            |     |
|                |                                                          |            |     |
| File name:     | Com2015_WGS84.shp                                        | [===``     |     |
| Files of type: | Shapefile (*.shp)                                        | × *        | _   |
| Filename: C:/  | /users/maldera/desktop/Webinar_Planetek_14_10_16/03_Vett | oriali/Cor |     |

 Nel campo Attribute Query è possibile definire una query per individuare all'interno dello caricato una o più geometrie (comuni) di interesse. Per questo tutorial, ad esempio, verrà selezionata solo la feature relativa al <u>Comune di Trani</u>, scrivendo nel campo Attribute Query: COMUNE='Trani'

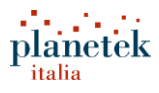

| 👼 Model                                             | _  |      | ]      | ×      |
|-----------------------------------------------------|----|------|--------|--------|
| Sentinel2_SAFE                                      |    |      |        |        |
| 71833_r079_v20160702t095806_20160702t095806.safe    |    | File |        | $\sim$ |
| Directory_OUTPUT                                    |    |      |        |        |
| c:/users/maldera/desktop/webinar_planetek_14_10_16/ |    |      |        |        |
| Input Geometry (*.shp)                              |    |      |        |        |
| com2015_wgs84.shp                                   |    |      | $\sim$ | õ      |
| Attribute Query                                     |    |      |        |        |
| COMUNE='Trani                                       |    |      |        |        |
|                                                     | )K |      | Close  | ;      |

- Cliccare su OK;
- Al termine del processamento nella cartella indicata come cartella di output saranno disponibili tre file \*.img (con il rispettivo file \*.rrd delle piramidi).

10m\_s2a\_oper\_prd\_msil1c\_pdmc\_20160702t171833\_r079\_v20160702t095806\_20160702t095806.img
 10m\_s2a\_oper\_prd\_msil1c\_pdmc\_20160702t171833\_r079\_v20160702t095806\_20160702t095806.rrd
 20m\_s2a\_oper\_prd\_msil1c\_pdmc\_20160702t171833\_r079\_v20160702t095806\_20160702t095806.img
 20m\_s2a\_oper\_prd\_msil1c\_pdmc\_20160702t171833\_r079\_v20160702t095806\_20160702t095806.rrd
 60m\_s2a\_oper\_prd\_msil1c\_pdmc\_20160702t171833\_r079\_v20160702t095806\_20160702t095806.img
 60m\_s2a\_oper\_prd\_msil1c\_pdmc\_20160702t171833\_r079\_v20160702t095806\_20160702t095806.img
 60m\_s2a\_oper\_prd\_msil1c\_pdmc\_20160702t171833\_r079\_v20160702t095806\_20160702t095806.img

 Questi tre file .img rappresentano tre "stack" differenti che raggruppano le bande di Sentinel2-A aventi una risoluzione geometrica pari a 10m, 20m e 60 m, rispettivamente. Visualizzando questi dati in una vista 2D è possibile constatare che i tre file interessano solo l'area definita dai limiti amministrativi del comune di Trani:

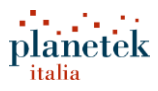

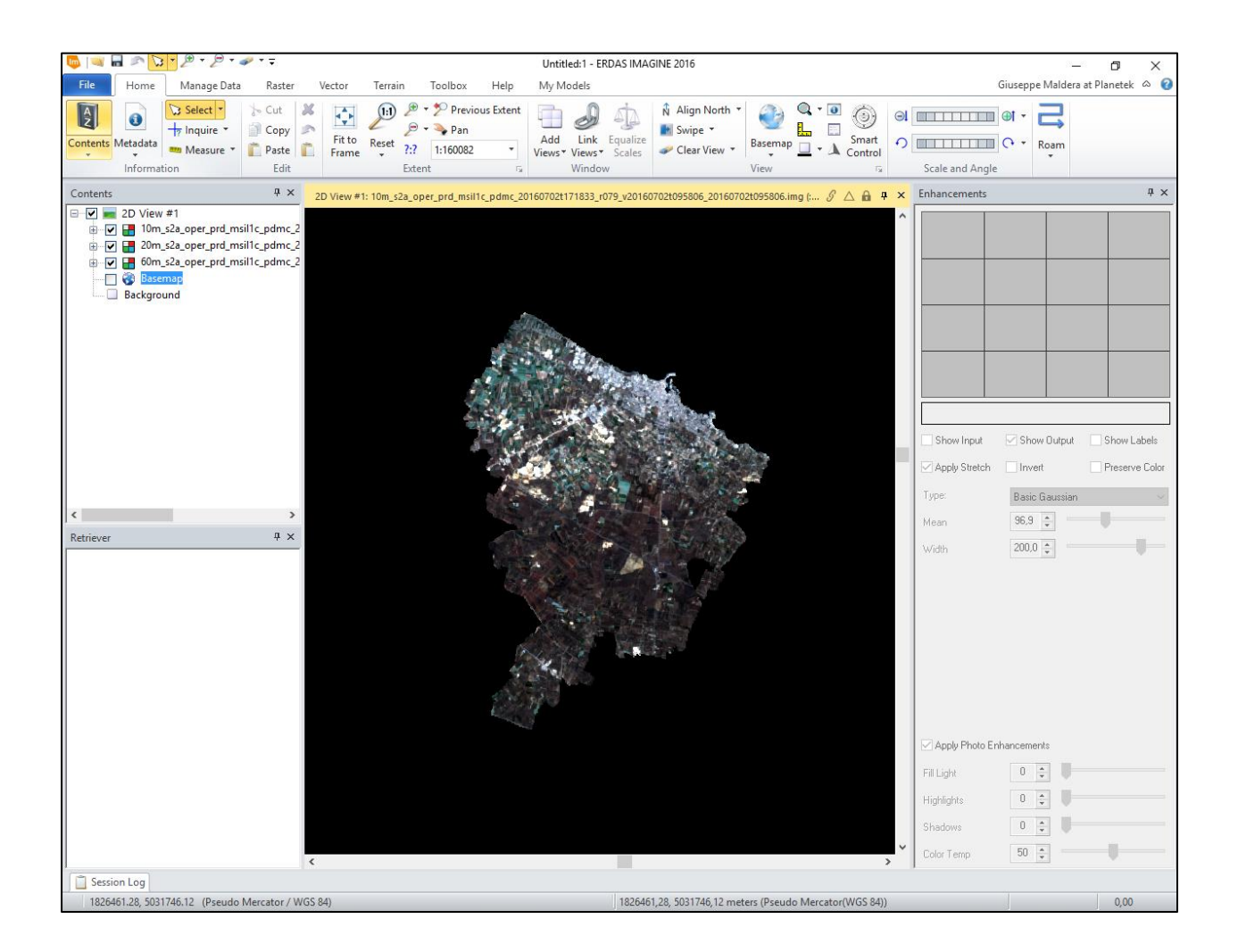

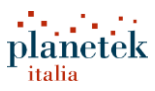

## Modelli pronti disponibili in ERDAS IMAGINE

In ERDAS IMAGINE sono disponibili diversi modelli già realizzati che è possibille utilizzare, modificare e personalizzare. Di seguito verranno descritti alcuni esempi pratici e verranno mostrati diversi stratagemmi per individuare modelli già pronti da poter modificare.

#### Indices Models: tutti gli indici della libreria Hexagon

 Caricare in una finestra 2D l'immagine Sentinel-2A S2A\_OPER\_PRD\_MSIL1C\_PDMC\_20160702T171833\_R079\_V20160702T095806\_20160702T09580 6.SAFE

Il dato è disponibile nella cartella 01\_Sentinel2

Cliccare nel tab Raster > Unsupervised > Indices

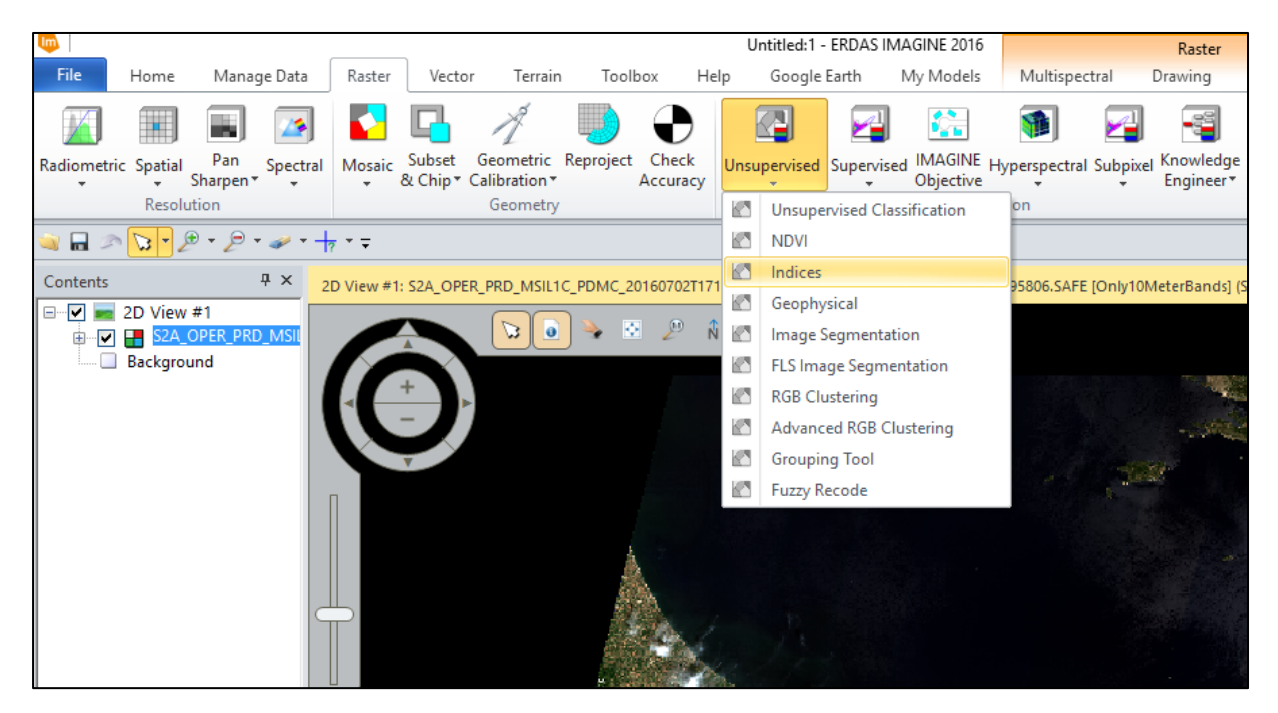

Si aprirà la seguente finestra:

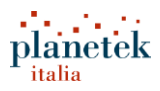

| to Indices                                                                                                    | - 🗆 X                   |
|----------------------------------------------------------------------------------------------------|-------------------------|
| Input File: (*.sbi)                                                                                                    | Output File: (*.img)    |
| s2a_oper_prd_msil1c_pdmc_20160702t171833_r0 🗸 📸                                                                                                    |                         |
| Sensor:                                                                                                    |                         |
| Choose Sensor 🗸                                                                                                    |                         |
| Index Options I/O Options                                                                                                    |                         |
| Category: All                                                                                                    | ~                       |
| Index: NDVI - Normalized Difference Vegetation Index                                                                                                    | ✓ * Show All            |
| Formula: (NIR - RED) / (NIR + RED)                                                                                                    |                         |
| Band Selection                                                                                                    | Parameters              |
| Band         Wavelength         Width         NIR         Red           1         480         60         60         60         60         60         60         60         60         60         60         60         60         60         60         60         60         60         60         60         60         60         60         60         60         60         60         60         60         60         60         60         60         60         60         60         60         60         60         60         60         60         60         60         60         60         60         60         60         60         60         60         60         60         60         60         60         60         60         60         60         60         60         60         60         60         60         60         60         60         60         60         60         60         60         60         60         60         60         60         60         60         60         60         60         60         60         60         60         60         60         60         60         60 | Param Value Description |
| <b>~</b>                                                                                                    |                         |
| Wavelength units: nanometers                                                                                                    |                         |
| View                                                                                                    |                         |
| Preview                                                                                                    |                         |
| OK Batch                                                                                                    | AOI Cancel Help         |

Nel Menu Index selezionare l'indice MSAVI2:

| 🧓 Indices     |                                                                                                    |              | _         |               | ×        |
|---------------|----------------------------------------------------------------------------------------------------|--------------|-----------|---------------|----------|
|               | Input File: (*.sbi)                                                                                                    | Output File: | (*.img)   |               |          |
| s2a_oper_prd  | _msil1c_pdmc_20160702t171833_r0' 🗸 🝰                                                                                                    |              |           | ~             | <b>6</b> |
| Sensor:       |                                                                                                    |              |           |               |          |
| Choose Senso  | √ vo                                                                                                    |              |           |               |          |
| Index Options | s I/O Options                                                                                                    |              |           |               |          |
| Category:     | All                                                                                                    | ~            |           |               |          |
| Index:        | MSAVI2 - Modified Soil Adjusted Vegetation Index 2                                                                                                    | ~            | *         | ] Show All    |          |
| Formula:      | DVI - Difference Vegetation Index (IR-R)<br>Ferric oxide composition<br>GNDVI - Green Normalized Difference Vegetation Index                                            |              |           |               |          |
| Band Selecti  | IR/A - Infrared divided by Red<br>Iron oxide<br>MCARI2 - Improved Modified Chlorophyll Absorption Ratio Index                                                           |              |           |               | _        |
| Band Wa       | MSAVI2 - Modified Soil Adjusted Vegetation Index 2<br>MSR705 - Modified Red Edge Simple Ratio Index<br>MTVI2 - Improved Modified Triangular Vegetation Index            | -            | scription | <u> </u>      |          |
| 2             | NDGI - Normalized Difference Glacier Index Choose Index to compute<br>NDSII-2 - Normalized Difference Snow/Ice Index 2<br>NDVI - Normalized Difference Volation Index 2 |              |           |               |          |
| 4             | NDVI - Normalized Difference Vegetation Index<br>NDVI705 - Red Edge Normalized Difference Vegetation Index<br>PRI - Photochemical Reflectance Index                     |              |           |               |          |
|               | R31<br>RDVI - Renormalized Difference Vegetation Index<br>RVI - Ratio Vegetation Index                                                                                  |              |           |               |          |
|               | SARVI - Soil and Atmospherically Resistant Vegetation Index<br>SAVI - Soil Adjusted Vegetation Index                                                                    |              |           | <b>&gt;</b> ~ |          |
| Waveleng      | SQRT(IR/R) - Square root of (Infrared / Red)<br>TNDVI - Transformed Normalized Difference Vegetation Index<br>WV/VI - WorldView Improved Vegetative Index               |              |           |               |          |
| l             | WV-WI - WorldView Water Index                                                                                                    |              | _         |               |          |
|               | View Connected to Spatial Model Editor                                                                                                    |              |           |               |          |
|               | Preview                                                                                                    |              |           |               |          |
| OK            | Batch A01                                                                                                    | Cancel       | ]         | Hel           | P        |
| Choose Index  | to compute                                                                                                    |              |           |               |          |

• Cliccare su **Preview.** Verrà visualizzata la preview dell'indice.

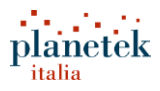

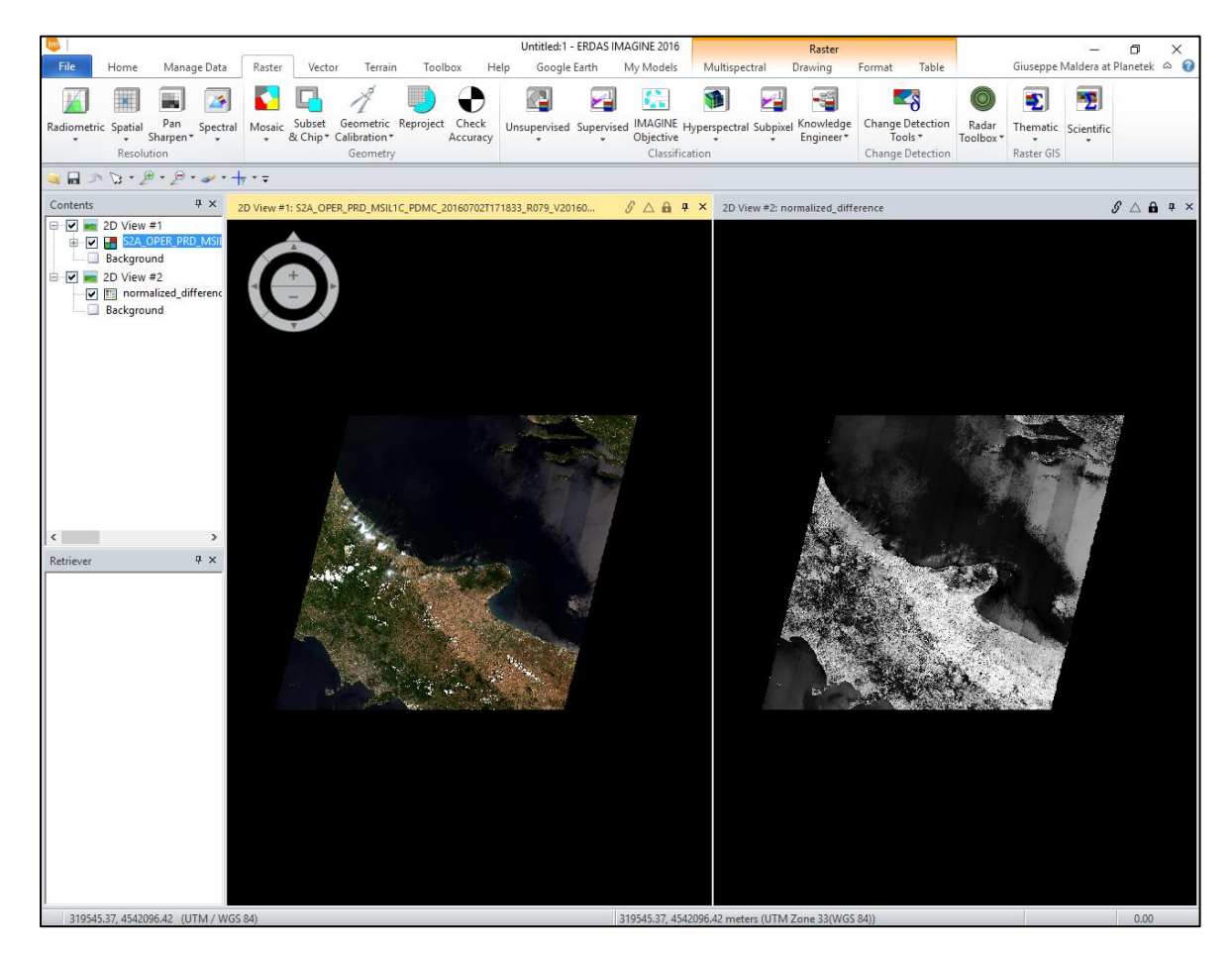

• Chiudere la preview. Nella finestra Indices cliccare sul tasto View.

|    | View    |                                |        |      |
|----|---------|--------------------------------|--------|------|
|    | Preview | Connected to 2D Preview window | v      |      |
| OK | Batch   | A01                            | Cancel | Help |
|    |         |                                |        |      |

 Verrà aperta una finestra dello Spatial Model Editor in cui verrà caricato automaticamente il modello corrispodente all'indice MSAVI2.

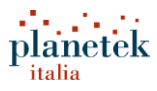

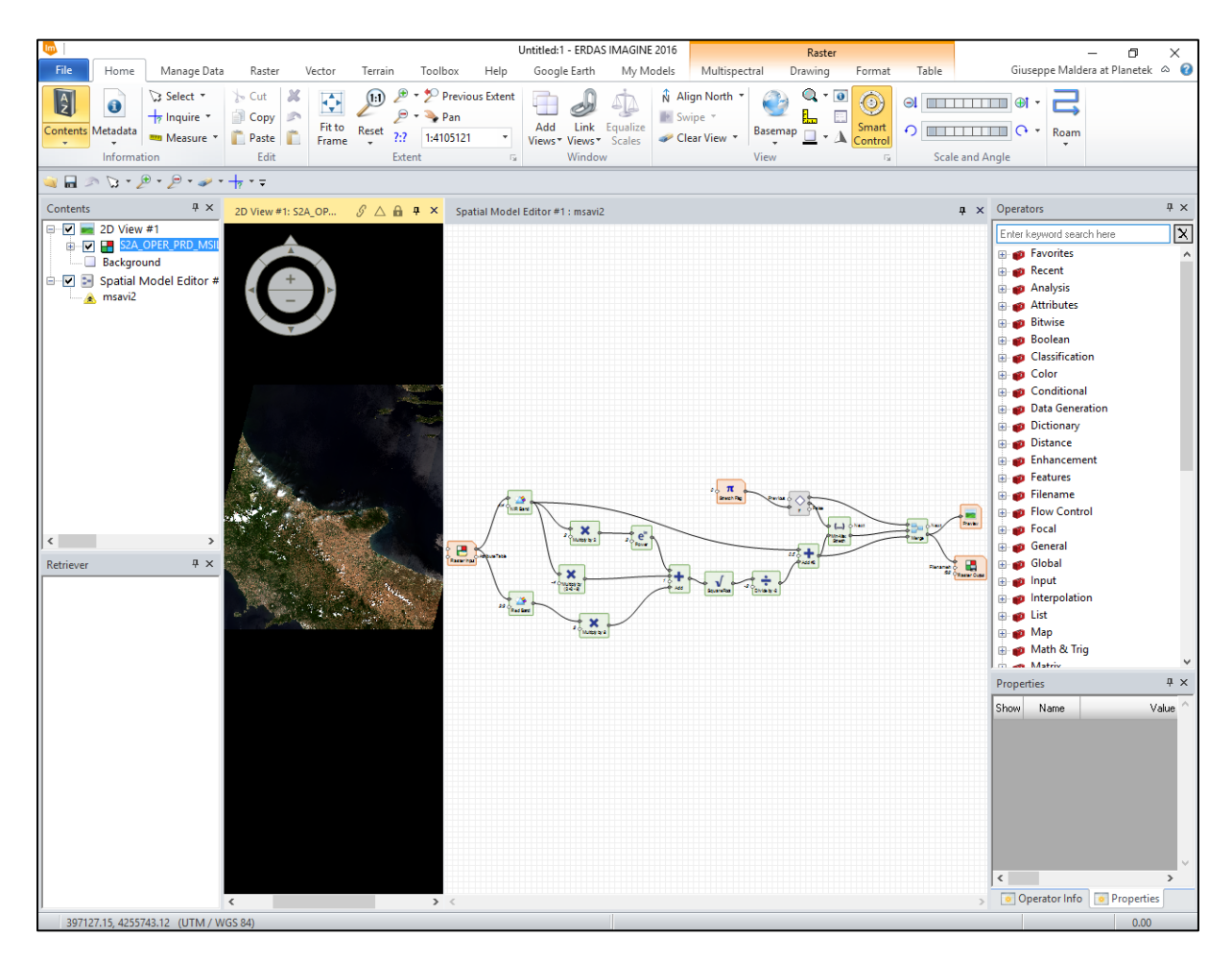

 E' possibile salvare il modello in un nuovo file (File> Save > Spatial Model). Il modello salvato può essere modificato e personalizzato.

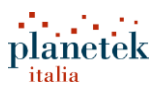

#### Graphical Models: i modelli del Model Maker

In ERDAS IMAGINE, prima dell'esistenza dello Spatial Modeler, era utilizzato un altro strumento di modellazione grafica, denominato <u>Model Maker</u>. Il Model Maker, ancorda oggi disponibile in ERDAS IMAGINE, aveva alcuni aspetti in comune con lo Spatial Modeler, ma per gli algoritmi più complessi richiedeva l'utilizzo di un linguaggio proprietario, chiamato <u>ERDAS SML</u>. Molti dei *tool* disponibili in ERDAS IMAGINE sono stati costruiti con il Model Maker e, in moltissimi casi, è possibile accedere al modello originale. Di seguito il tutorial descriverà come è possibile individuare questi modelli, aprirli e modificarli nel nuovo **Spatial Modeler**.

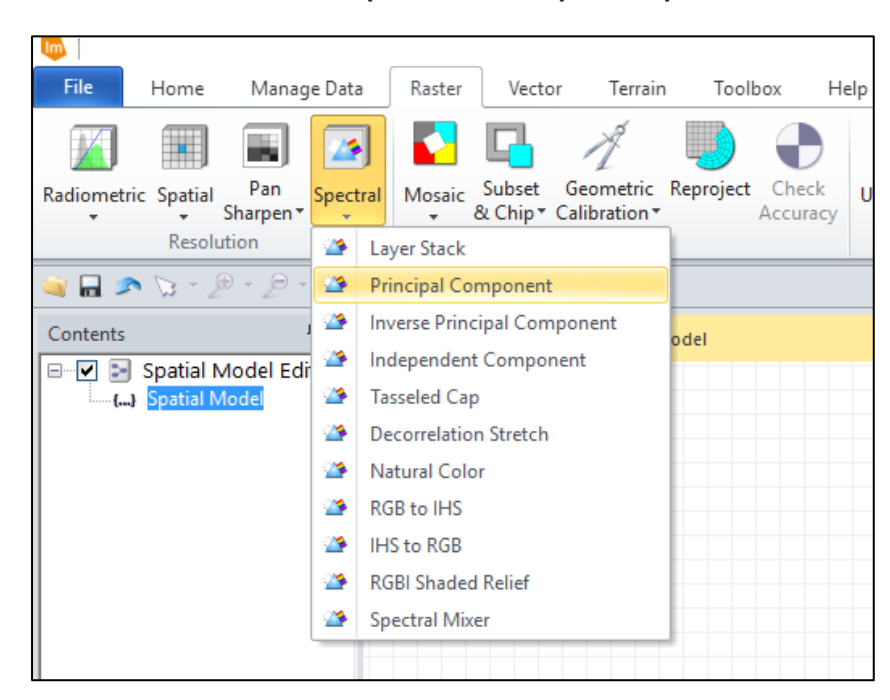

Nel Tab Raster cliccare su Spectral > Principal Component

 Si aprirà la finestra Principal Components che permette di utilizzare il tool per l'analisi alle componenti principali nel modo tradizionale (mediante GUI).

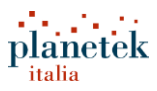

| 👼 Principal Con  | nponents           |                           | ×                             |
|------------------|--------------------|---------------------------|-------------------------------|
| Input            | t File:            | Output File: (*.img)      | Data Type:                    |
|                  | ~ 🖨                | ✓ ₩                       | Input: None                   |
| Coordinate Type: | Subset Definition: | From Inquire Box          | Output: Float Single ~        |
| 🔿 Мар            | ULX: 0.00          | ▲ LRX: 0.00 ▲             | Output Options:               |
| ● File           | ULY: 0.00          | ▲ LR Y: 0.00 ▲            | Stretch to Unsigned 8 bit     |
| Eigen Matrix:    |                    | Eigenvalues:              | Ignore Zero in Stats.         |
| Show in Session  | n Log              | Show in Session Log       | Number of Components Desired: |
| Output Tex       | t File: (*.mtx)    | Output Text File: (*.tbl) | ~                             |
|                  | <u>∼</u> 🖨         | ✓ G                       |                               |
| OK               | Batch              | View A01                  | Cancel Help                   |

• Cliccando sul tasto View si aprirà la finestra del Model Maker in cui è presente il modello.

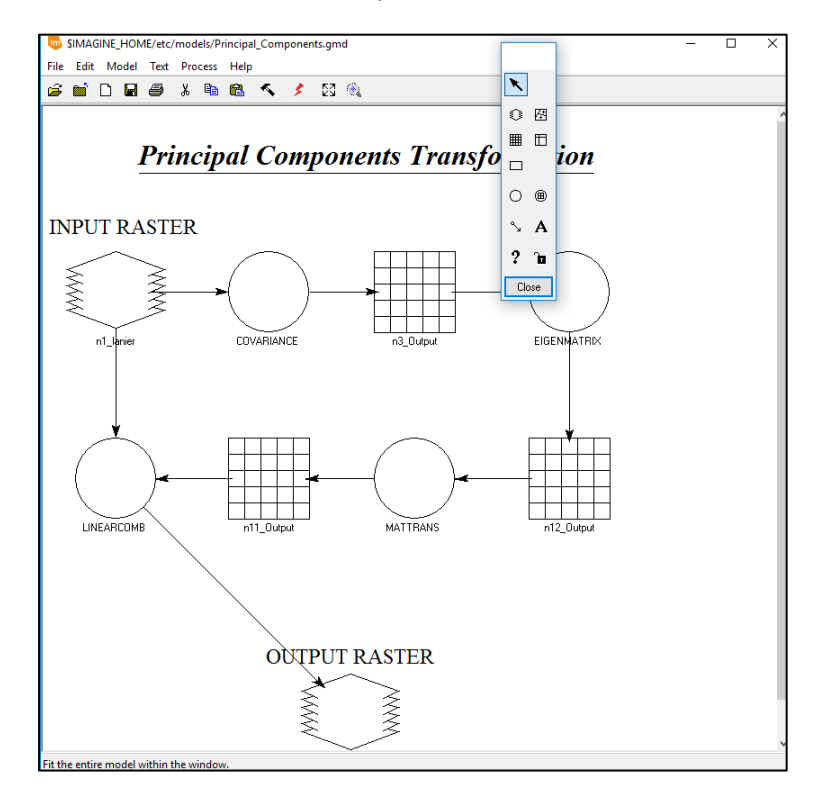

 Per utilizzare il modello nella più semplice interfaccia del nuovo Spatial Modeler cliccare su File > Save As

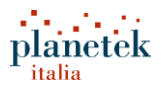

| \$IMAGINE_HOME/etc/models/Prin |         |          |      |         |   |  |
|--------------------------------|---------|----------|------|---------|---|--|
| File                           | Edit    | Model    | Text | Process | H |  |
|                                | New     |          |      | Ctl+N   |   |  |
|                                | Open    |          |      | Ctl+0   |   |  |
|                                | Close   |          |      | Ctl+D   |   |  |
|                                | Save    |          |      | Ctl+S   |   |  |
|                                | Save A  | \s       |      |         |   |  |
|                                | Revert  | to Saved | I    |         |   |  |
|                                | Page S  | Setup    |      |         |   |  |
|                                | Show    | Page Bre | aks  |         |   |  |
|                                | Print . |          |      | Ctl+P   |   |  |
|                                | Close   | All      |      |         |   |  |

Salvare il file in una cartella a scelta con il nome 'principal\_components'

| File                                                        |                                   |        |  |
|-------------------------------------------------------------|-----------------------------------|--------|--|
| Look in: 🔄                                                  | Webinar_Planetek_14_10_16 🗸 🔁 🖆 🖄 | *      |  |
|                                                             |                                   | OK     |  |
|                                                             |                                   | Cancel |  |
|                                                             |                                   | Help   |  |
|                                                             |                                   |        |  |
|                                                             |                                   | Recent |  |
|                                                             |                                   | Goto   |  |
|                                                             |                                   |        |  |
|                                                             |                                   |        |  |
| File name:                                                  | principal_components              |        |  |
| Files of type:                                              | Graphical Model (*.gmd)           | *      |  |
| 8 Files, 0 Subdirectories, 0 Matches, 406034528k Bytes Free |                                   |        |  |

- Da notare che il file salvato ha estensione \*.gmd (i modelli creati con il nuovo Spatial Modeler hanno estensione \*.gmdx).
- Per utilizzare il file nello Spatial Modeler cliccare su File > New Spatial Modeler Editor. Nell'Editor Panel cliccare con il tasto destro e quindi su Open.

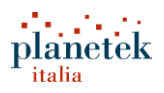

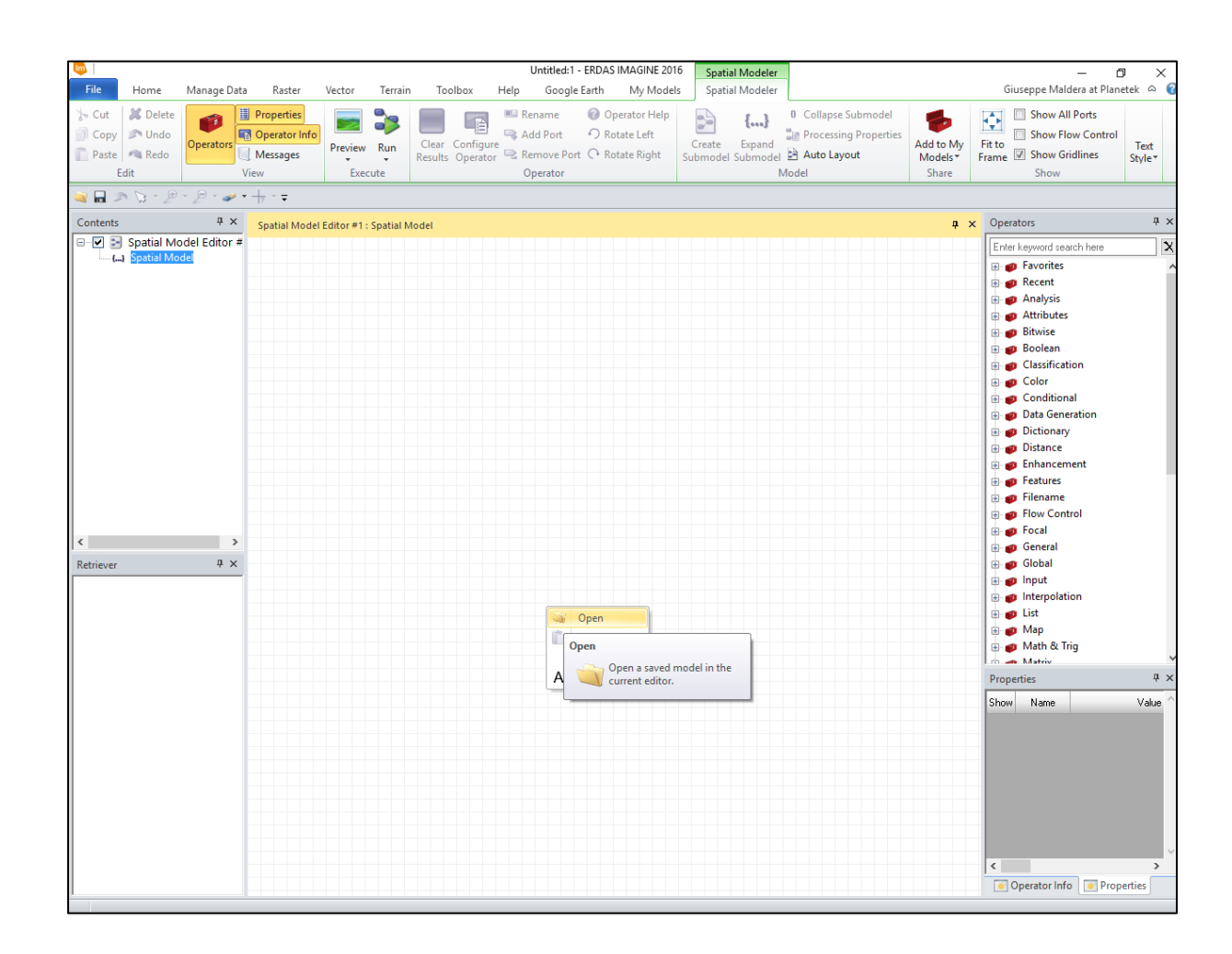

 Nella finestra che compare, selezionare dal menù a tendina Files of Type selezionare Graphical Model (\*.gmd). Posizionarsi nella cartella in cui è stato salvato il file principal\_components.gmd in precedenza ed aprire il file.

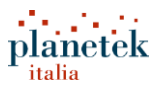

| Select Spatia                                                                  | al Model                          |        |  |
|--------------------------------------------------------------------------------|-----------------------------------|--------|--|
| File                                                                           |                                   |        |  |
| Look in: 🔄                                                                     | webinar_planetek_14_10_16 🗸 🔁 📸 🛞 |        |  |
| S principal_components.gmd                                                     |                                   | OK     |  |
|                                                                                |                                   | Cancel |  |
|                                                                                |                                   | Help   |  |
|                                                                                |                                   |        |  |
|                                                                                |                                   | Recent |  |
|                                                                                |                                   | Goto   |  |
|                                                                                |                                   |        |  |
| File name:                                                                     | principal_components.gmd          | _      |  |
| Files of type:                                                                 | Graphical Model (*.gmd) V *       |        |  |
| Filename: c:/users/maldera/desktop/webinar_planetek_14_10_16/principal_compon- |                                   |        |  |

Il modello verrà aperto nello Spatial Model Editor:

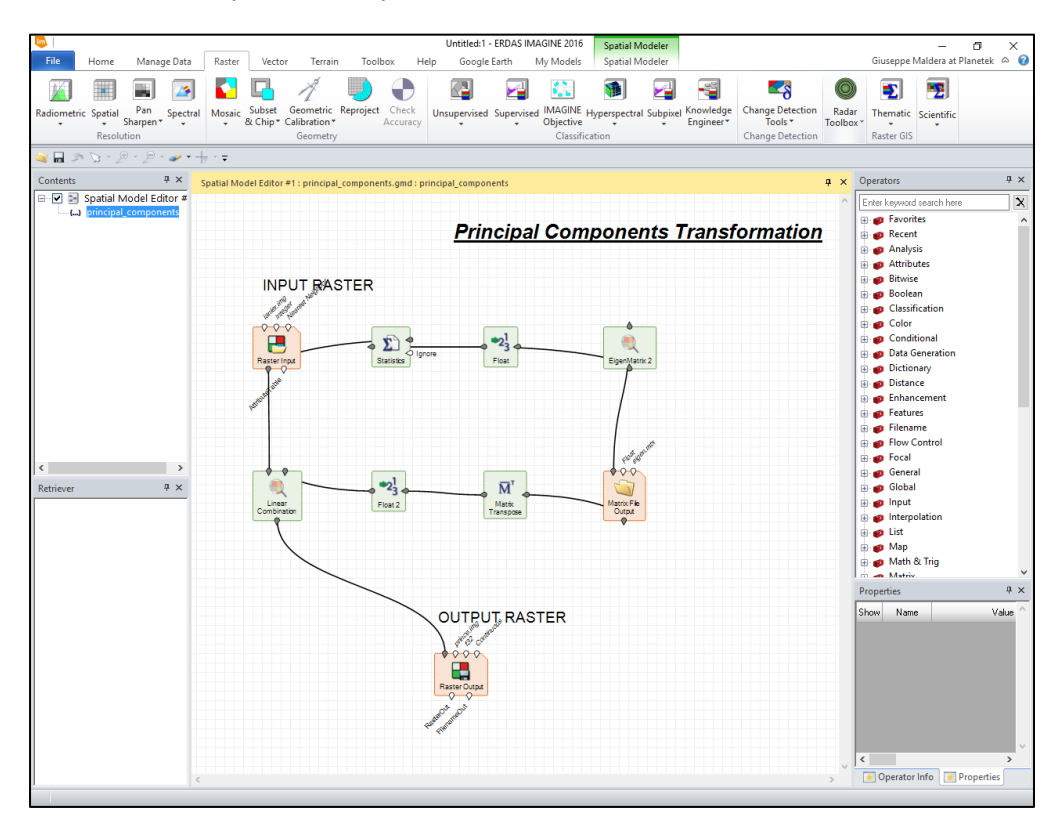

• E' possibile modificarlo e salvarlo nel formato \*.gmdx

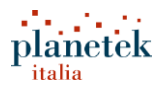

#### Dove sono nascosti tutti i modelli di ERDAS IMAGINE

Come analizzato negli esempi precedenti, ogni qual volta che nelll'interfaccia principale di un tool di ERDAS IMAGINE è presente il tasto "**View**" è possibile visualizzare il modello alla base del tool stesso. Il modello può essere disponibile in un **file \*.gmd** (graphical models del Model Maker) o file **\*.gmdx** (nuovi modelli dello Spatial Modeler).

La maggior parte dei file \*.gmd e \*.gmdx, nel momento in cui ERDAS IMAGINE viene installato, vengono salvati nella cartella

C:\Program Files\Hexagon\ERDAS IMAGINE 2016\etc\models

Per non compromettere il normale funzionamento di ERDAS IMAGINE è opportune non modificare direttamente i modelli presenti nella cartella sopra indicata, <u>ma lavorare sempre su delle copie.</u>

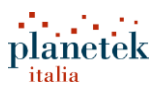

## Modelli pronti scaricabili gratuitamente dal web

Sulla rete sono disponibili tantissimi modelli dello Spatial Modeler (file \*.gmdx) scaricabili gratuitamente dal sito della <u>Hexagon Geospatial</u> o di alcune aziende partner. Di seguito i link più importanti:

- Hexagon Geospatial Spatial Models
   <a href="http://community.hexagongeospatial.com/t5/tkb/v2/page/blog-id/KS\_SpatialModeler\_AnalyticalRecipes">http://community.hexagongeospatial.com/t5/tkb/v2/page/blog-id/KS\_SpatialModeler\_AnalyticalRecipes</a>
- Sterling GEO LIBRARY <u>http://www.sterlinggeo.com/spatial-modeler-library-index/</u>
- Planetek Italia Library
   Cooming Soon!
- User Submitted Models
   <u>http://e2b.erdas.com/service/support/SpatialModels/SpatialModels.aspx</u>
- Hexagon Geospatial Community
   <a href="http://community.hexagongeospatial.com/t5/Discussions/ct-p/Discussions">http://community.hexagongeospatial.com/t5/Discussions/ct-p/Discussions</a>

## Altre risorse didattiche

- Video-corsi sullo Spatial Modeler: http://community.hexagongeospatial.com/t5/IMAGINE-Spatial-Modeler/tkb-p/eTSpatialModeler
- Blog Hexagon Geospatial: http://blog.hexagongeospatial.com/tag/spatial-modeler/
- Blog Geospatial News Planetek Italia: http://geospatialnews.planetek.it/

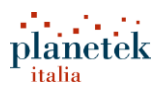

## Chi è Hexagon Geospatial

Hexagon Geospatial aiuta a dare un senso ad un mondo che cambia dinamicamente. Conosciuti a livello mondiale come leader nella produzione di tecnologie avanzate, supportiamo i nostri clienti nel trasformare facilmente i loro dati in informazioni, accorciando il ciclo di vita dal momento del cambiamento all'azione. Hexagon Geospatial offre prodotti software e piattaforme per una vasta gamma di clienti attraverso la vendita diretta, partners, e imprese, compresa la tecnologia geospaziale di base per guidare Intergraph® Security, Government & Infrastructure (SG&I) soluzioni per l'industria. Hexagon Geospatial è una divisione di Intergraph Corporation. Per ulteriori informazioni, visitare il sito www.hexagongeospatial.com.

Intergraph Corporation è parte di Hexagon (Nordic scambio: HEXA B). Hexagon è un fornitore leader globale di tecnologie di progettazione, misura e visualizzazione che consente ai clienti di progettare, misurare e posizionare oggetti, e di processo e dei dati presenti.

Per saperne di più www.hexagon.com.

## Chi è Planetek Italia

Planetek Italia è uno dei principali operatori nazionali nel settore dell'informatica applicata alla gestione territoriale, che offre consulenza multi-disciplinare per lo sviluppo di Sistemi di Informazione Geografica (GIS) e di Osservazione della Terra (E.O.). L'azienda è attiva nello sviluppo di soluzioni informatiche per l'archiviazione, elaborazione e distribuzione di banche dati cartografiche e immagini telerilevate da satellite, nella realizzazione e commercializzazione di prodotti software, e nell'erogazione di servizi di consulenza e formazione. Planetek Italia è distributore per l'Italia dei software Hexagon Geospatial, fornitore di dati telerilevati da satellite,

e centro di formazione ed addestramento all'utilizzo degli strumenti software inclusi nel Power Portfolio.

Per saperne di più <u>www.planetek.it</u>.

Informazioni sul presente documento

Autori: Giuseppe Maldera

Editore: Planetek Italia S.r.I., Via Massaua, 12 - I-70132 Bari, Italia. Ref: PK01-528-579

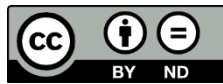

Copia gratuita

Questo documento è distribuito con licenza Creative Commons, disponibile su http://creativecommons.org/ licenses/by-nd/4.0/deed.it

Dove non specificato, i marchi commerciali e i loghi sono proprietà dei rispettivi titolari.

Per maggiori informazioni, contattare l'ufficio marketing di Planetek Italia Tel. +39 0809644200 – mail: info @ planetek.it Nonostante ogni precauzione presa durante la preparazione di questo ebook, l'editore e l'autore non si assumono alcuna responsabilità per errori o omissioni, o per qualsiasi danno risultante dall'utilizzo delle informazioni contenute nell'opera.

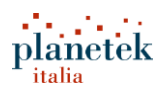